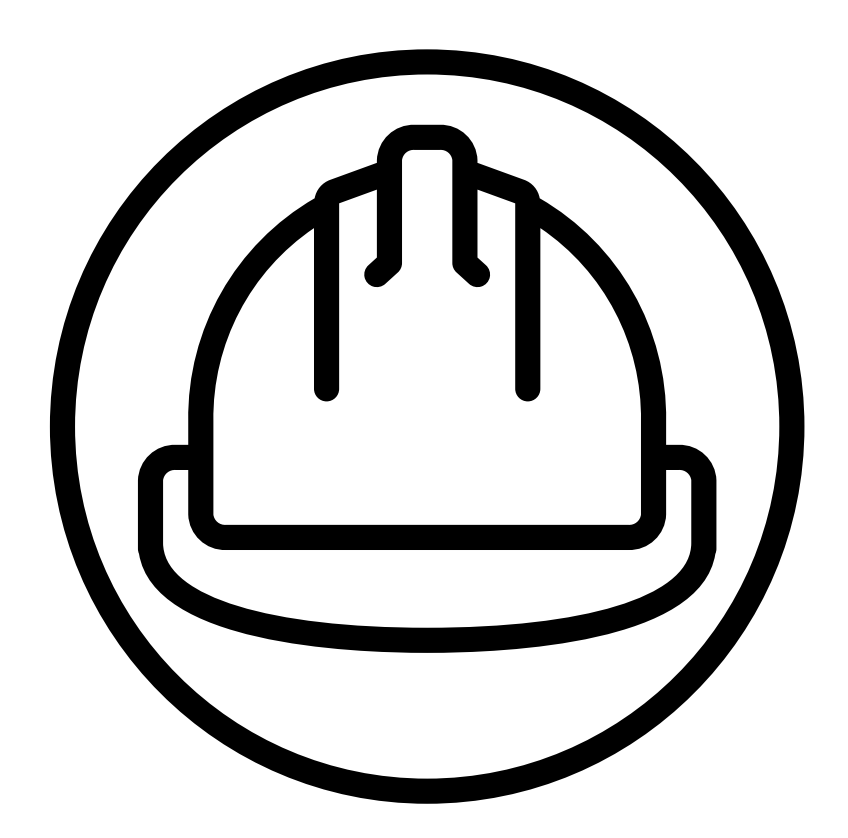

# MATERIAL REPORTING TOOL

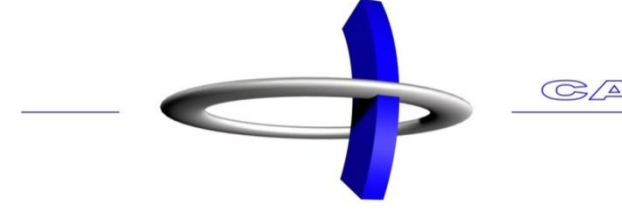

CAD SERVICEBURO

### Table of contents

| PF | REMIU    | M LICENSE                        |
|----|----------|----------------------------------|
| 1  | Crea     | ate an account                   |
|    | 1.1      | Open website                     |
| 2  | Use      | r information5                   |
| 3  | Coll     | ect data to an XML-file6         |
|    | 3.1      | XML export6                      |
|    | 3.2      | Locating the XML                 |
| 4  | Uplo     | pad a project7                   |
|    | 4.1      | Load XML7                        |
|    | 4.2      | Name project7                    |
|    | 4.3      | Choose Data blocks               |
| 5  | Prep     | pare Export                      |
| -  | 5.1      | Add data                         |
|    | -<br>5.2 | Sorting data                     |
|    | 5.3      | Filter data12                    |
|    | 5.4      | Filtering data by level or panel |
|    | 5.5      | Data export to PDF               |
|    | 5.6      | Data export to EXCEL             |
|    | 5.7      | Export settings                  |
| 6  | Crea     | ate a data block                 |
| 7  | Crea     | ate a view26                     |
|    |          |                                  |
|    |          | imization                        |
| 0  | Ορι      |                                  |
| ΤI | GERST    | OP MODULE                        |
| 9  | Tige     | erstop                           |
| AI | DVAN     | CED EXPORT MODULE                |
| 10 | Adv      | anced export                     |

### **PREMIUM LICENSE**

#### 1 Create an account

The Material Reporting Tool is an external online program designed to collect materials from a Vertex project. You can, for example, calculate volumes, square meters or components you have added to the project like electricity or other 3D objects.

Would you like an order list of profiles and plates? You can optimize materials to create a minimum of waste and know the exact amount of materials you need to order.

You can even go further. Connect an Excel file to the program and create automatically an offer for customers or an order sheet for suppliers.

The online tool is linked to your cell phone number, so all the projects you upload are private. You can only be logged in on one device at a time.

#### 1.1 Open website

- Go to the website www.cadreporting.com
- Select your country
- Fill in your **cell phone number**

| Use your phonenumber to login.<br>You will receive a verfication code<br>via SMS. |
|-----------------------------------------------------------------------------------|
| Select country<br>Belgium                                                         |
| Your phone number                                                                 |
| SEND CODE                                                                         |

- Click on **SEND CODE**
- You will receive an 6-digit code on your cell phone, fill in these digits

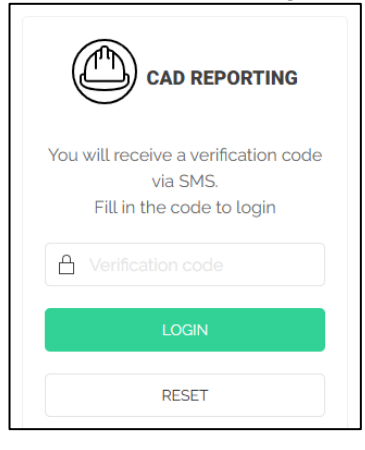

Click on LOGIN

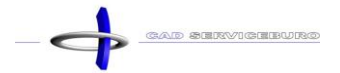

If you don't get the box below, please reload the Internet page.

• A welcome dialogue will open, Accept the terms and conditions by clicking on the box

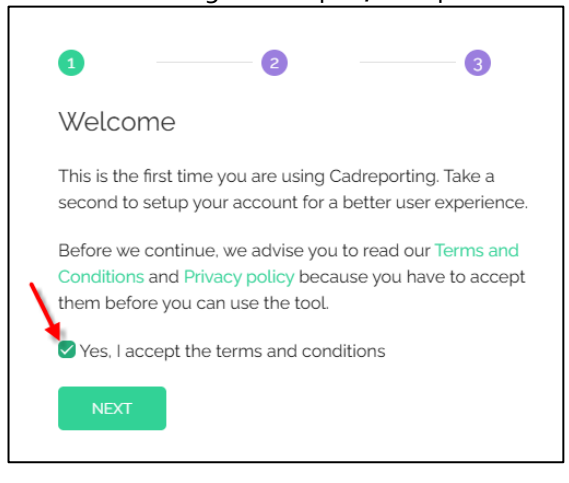

- Click on NEXT
- Fill in your name, email address and the name of your company

| Nice to      | meet you       |                |               |           |
|--------------|----------------|----------------|---------------|-----------|
| We would l   | ke to know you | u a little bit | oetter before | we start. |
| Your name:   |                |                |               |           |
|              |                |                |               |           |
| Your email a | dress:<br>.com |                |               |           |
| Your compar  | y:             |                |               |           |
|              |                |                |               |           |
|              |                | _              |               |           |
| BACK         | NEXT           |                |               |           |

- Click on NEXT
- You have successfully created an account

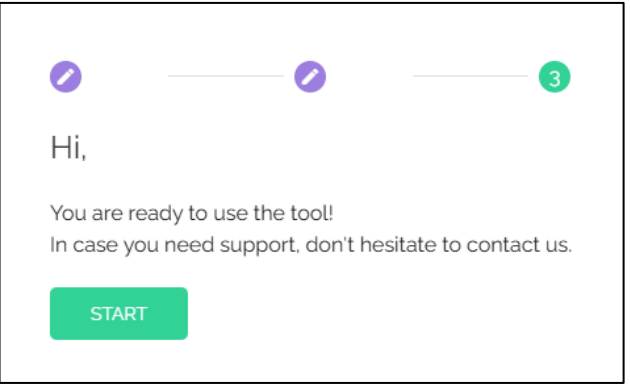

Click on START

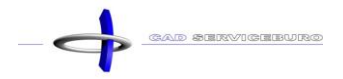

### 2 User information

Do you want to know how much the license and modules cost, or how long your free trial version is still valid? You can find this information in the User info.

- Click on Manage
- Click on User info

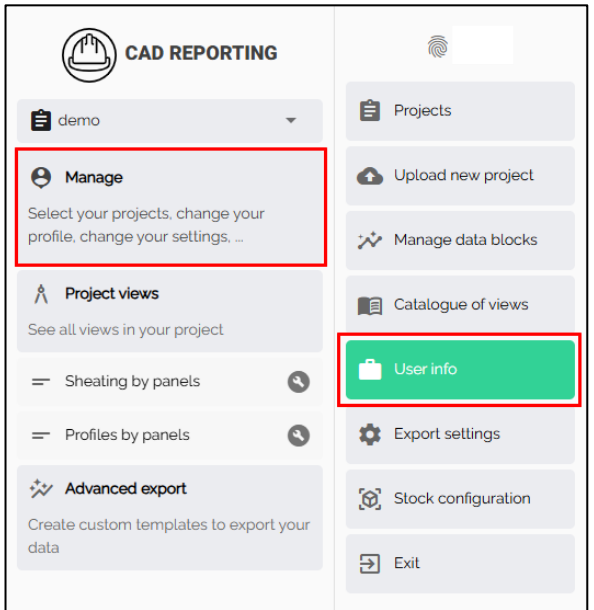

- You can find the expiration date underneath the premium license.
- You can find all the modules on the right side. When you purchase a module, the word ACTIVE will be visible underneath the module.

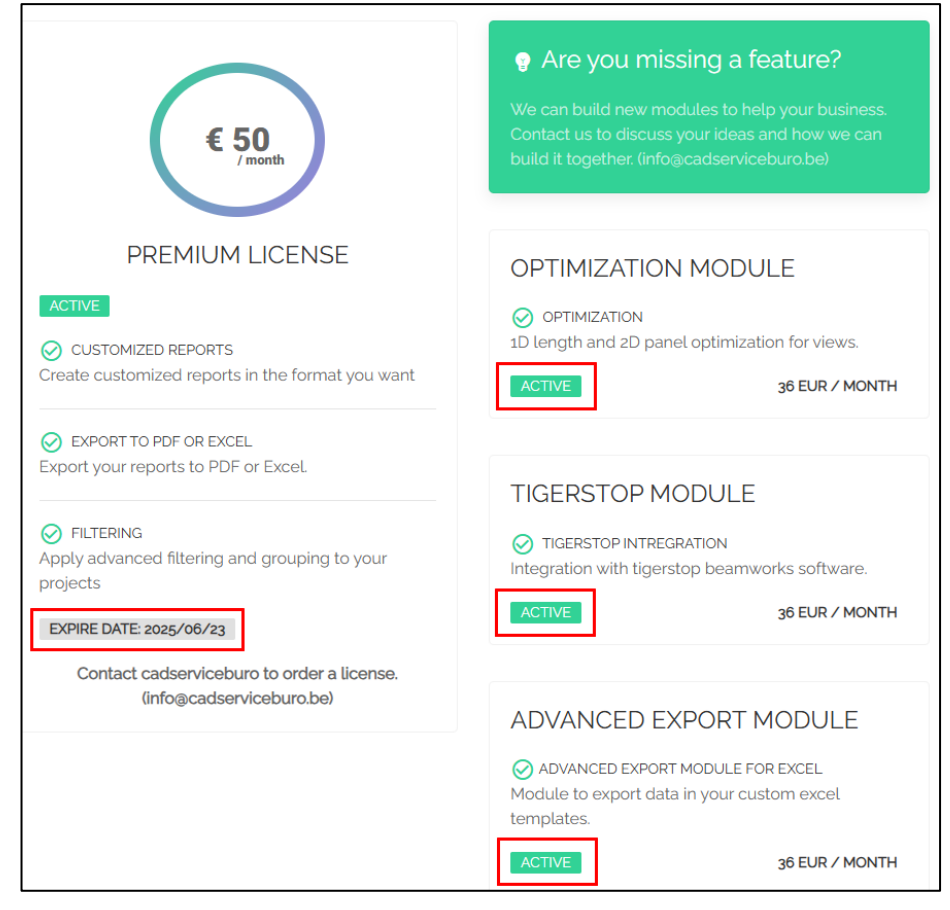

### 3 Collect data to an XML-file

#### 3.1 XML export

- Open a project in Vertex from which you would like to collect data
- Go to the tab **Output**
- Collect
- XML

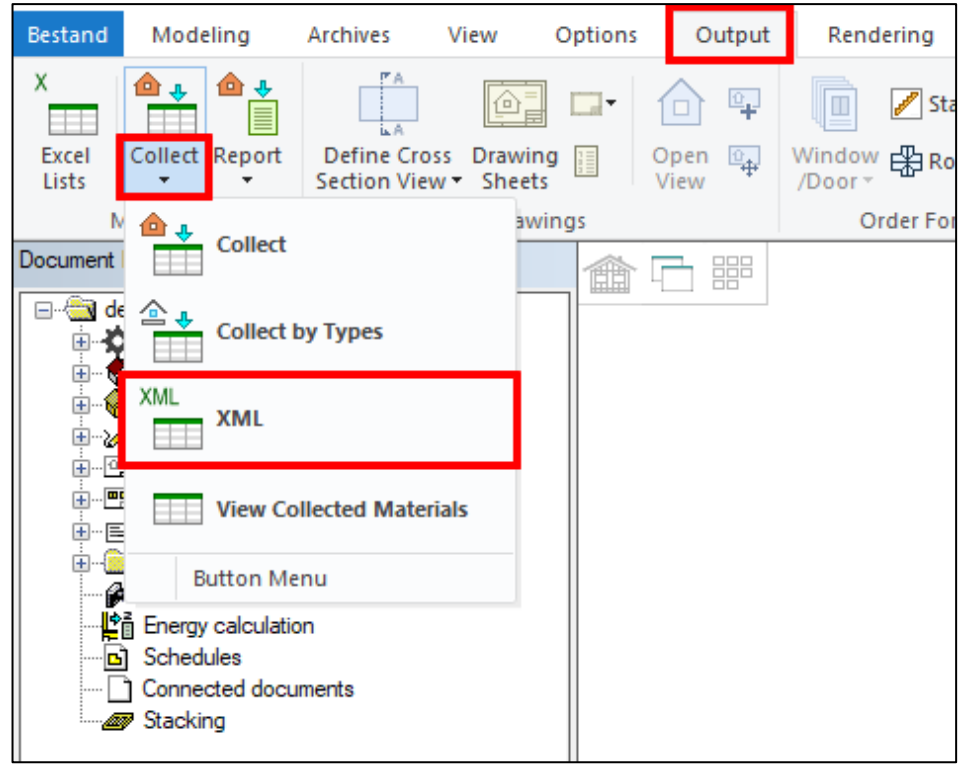

It takes only a few seconds to collect all the materials and objects from the project.

#### 3.2 Locating the XML

- Open the project folder
  - o Right mouse click on the project name
  - **Open Project Folder**

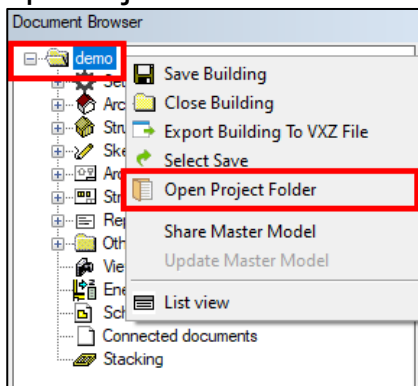

 Search for the file components.xml (you can fill in the name in the search box or click on the C-key to find the file faster)

components.xml

### 4 Upload a project

#### 4.1 Load XML

- Click on Upload new project
- Drag in the file components.xml in the program (or click on Select your file and search the file) (You can upload multiple projects at once)

| ê                    | 0                                                                                                    | 2                                                                                                 | )                                              |                                      |                                  | 3                 |
|----------------------|----------------------------------------------------------------------------------------------------|---------------------------------------------------------------------------------------------------|------------------------------------------------|--------------------------------------|----------------------------------|-------------------|
| Projects             | Upload your project                                                                                                    | Select you                                                                                        | ur views                                       |                                      |                                  | Ready             |
| Upload new project   | Create a new project by uploading your components.xml file.<br>You can merge different components.xml files into one project, by | uploading multiple components.                                                                    | xml files.                                     |                                      |                                  |                   |
| 🔆 Manage data blocks |                                                                                                    |                                                                                                   |                                                |                                      |                                  |                   |
| Catalogue of views   | 0                                                                                                    |                                                                                                   |                                                | Select your file                     |                                  |                   |
| User info            | Drop your components file(s) here.                                                                                               | 📕   🕑 🔜 🖛   demo                                                                                  |                                                |                                      |                                  | - 0               |
| Export settings      | (It's the <b>Components.xml</b> file)                                                                                            | Bestand Start Delen Beeld                                                                         | Verplaatsen naar • 🗴 Verwijderen •             | <b>1</b> 🖫 📿                         | Alles se                         | lecteren          |
| Stock configuration  |                                                                                                    | Aan Snelle toegang Kopiëren Plakken<br>vastmaken<br>Klembord                                      | Depiëren naar • 🖛 Naam wijzigen<br>Organiseren | Nieuwe Eigenschapper                 | Niets se<br>Niets se<br>Selectie | eren<br>eren      |
| ⇒ Exit               |                                                                                                    | $\leftarrow$ $\rightarrow$ $\checkmark$ $\Uparrow$ $\blacksquare$ $\ll$ projects $\rightarrow$ de | mo                                             | v                                    | / Ö 🔎 Zo                         | eken in demo      |
|                      |                                                                                                    | > 📌 Snelle toegang                                                                                | Naam                                           | Gewijzigd op<br>20-11-2024 11:28     | Type<br>XML-bestand              | Grootte<br>737 kB |
|                      |                                                                                                    | > 📥 OneDrive                                                                                      | d_BOM_openings                                 | 11-12-2023 14:57                     | Bestand                          | 0 kB              |
|                      |                                                                                                    | > 🌰 OneDrive - Personal                                                                           | d_BOM_openingsc                                | 11-12-2023 14:57<br>11-12-2023 14:57 | Bestand<br>Bestand               | 2 kB<br>9 kB      |
|                      |                                                                                                    | > 💻 Deze pc                                                                                       | d_CLADDING2                                    | 11-12-2023 14:57                     | Bestand                          | 9 kB              |
|                      |                                                                                                    | > 🥩 Netwerk                                                                                       | d_CLADDING2c                                   | 11-12-2023 14:57<br>11-12-2023 14:57 | Bestand                          | 1 kB<br>1 kB      |
|                      |                                                                                                    |                                                                                                   |                                                | 11-12-2023 14:37                     | Destand                          | I KD              |

### 4.2 Name project

• The name of the project will be filled in automatically in **Full project name**, but you can change this name.

| Ŵ                       | 1                                |                                                                                                    | 2                                                         |                      | 3     |  |  |  |  |
|-------------------------|----------------------------------|----------------------------------------------------------------------------------------------------|-----------------------------------------------------------|----------------------|-------|--|--|--|--|
| Projects                | Upload your proj                 | ect                                                                                                    | Select your views                                         |                      | Ready |  |  |  |  |
| 🚯 Upload new project    | Create a new pr<br>You can merge | Create a new project by uploading your components.xml file.<br>You can merge different components.xml files into one project, by uploading multiple components.xml files. |                                                           |                      |       |  |  |  |  |
| Manage data blocks      |                                  |                                                                                                    |                                                           |                      |       |  |  |  |  |
| Catalogue of views      |                                  | ^                                                                                                    |                                                           | C Select your file   |       |  |  |  |  |
| User info               |                                  | Drop your components file(s) here                                                                                                    | Select your components xml file(s) in a folder structure. |                      |       |  |  |  |  |
| Export settings         |                                  | (It's the <b>Components xml</b> file)                                                                                                    |                                                           |                      |       |  |  |  |  |
| [O] Stock configuration |                                  |                                                                                                    |                                                           |                      |       |  |  |  |  |
| <b>∋</b> Exit           | Full project name:               |                                                                                                    |                                                           |                      |       |  |  |  |  |
|                         | aemo                             |                                                                                                    |                                                           |                      |       |  |  |  |  |
|                         |                                  | PROJECT IDENTIFIER                                                                                                    | DATE                                                      | VERSION              |       |  |  |  |  |
|                         | <b>ê</b> demo                    |                                                                                                    | 2025-02-26                                                | Vertex BD Pro 31.0.1 | Θ     |  |  |  |  |
|                         |                                  |                                                                                                    | NEXT                                                      |                      |       |  |  |  |  |

Click on NEXT

### 4.3 Choose Data blocks

Data blocks contain data that will translate a specific part of the project. Data blocks that have a color contain information. The gray colored once contain no information, which means that materials or components belonging to that category are not drawn in the project in Vertex.

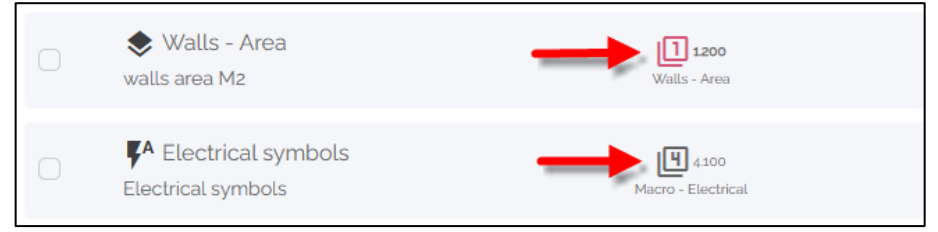

## Select one or multiple data blocks For example: Sheating by panels & Profiles by panels

| ê                    | 0          | <ul> <li>Insulation by panels</li> </ul>                           | 6,500<br>Panels - Insulation |
|----------------------|------------|--------------------------------------------------------------------|------------------------------|
| Projects             | •          | - Sheating by panels<br>Sheating by panels                         | 6400<br>Panets - Sheathing   |
| 🛧 Upload new project |            | - Siding by panels                                                 | 6.300                        |
| ₩ Manage data blocks |            | Siding by panels                                                   | Panets - Siding              |
| Catalogue of views   |            | <ul> <li>Profiles by panels</li> <li>Profiles by panels</li> </ul> | 6.100<br>Panels - Profiles   |
| User info            | $\bigcirc$ | - Battens by panels<br>Battens by panels                           | 6200<br>Panels - Battens     |
| Export settings      |            | 🔌 Technicalparts - Piping                                          | 15 5100                      |
| Stock configuration  |            | Technicalparts - Piping                                            | Technicalparts - Piping      |
| → Exit               |            | <ul> <li>Wallayers Area</li> <li>Wallayers Area M2</li> </ul>      | 2200<br>Walllayers - Area    |

Click on NEXT

### 5 Prepare Export

### 5.1 Add data

• Click on **Profiles by panels** 

| ŵ                                     | 0                                          | 0                        | 3                 |
|---------------------------------------|--------------------------------------------|--------------------------|-------------------|
| Projects                              | Upload your project                        | Select your views        | Ready             |
| ▲ Upload new project                  | Your project is ready!                     |                          |                   |
| Manage data blocks                    |                                            |                          |                   |
| Catalogue of views                    | Q Search in views                          |                          | PROJECT ANALYTICS |
| User info                             | Structural Architecture                    |                          |                   |
| <ul> <li>Even of antiferen</li> </ul> | VIEW                                       | DATA BLOCKS              | ACTIONS           |
| Export settings                       | - Sheating by panels                       | <b>6</b> .400            |                   |
| Stock configuration                   | Sheating by panels                         | Panels - Shoothing       | • •               |
| ⇒ Exit                                | - Profiles by panels<br>Profiles by panels | Saso<br>Partis - Porties | S 🖯               |

- Click on the arrow next to a panel number
- You now get an overview of various data. You can change the position of these columns by holding down your mouse and dragging the column.

|             | Explor                        | e t <sub>t</sub> Export               | <b>&gt;</b> Optimize | 🌋 Tigerstop |          |       |       |           |
|-------------|-------------------------------|---------------------------------------|----------------------|-------------|----------|-------|-------|-----------|
| ግ<br>ግ<br>4 | Group by:<br>Filter:<br>demo: | COMP_ID<br>NO FILTER CREATE<br>+ main | )<br>-}⊕⊗            |             |          |       |       |           |
| l           | 6.100                         | > 1E1                                 |                      | 49          |          |       |       |           |
| l           | 6.100                         | > 0E3                                 |                      | 29          |          |       |       |           |
| l           | 6.100                         | - 0E1                                 |                      | 27          |          |       |       |           |
|             |                               | CODE                                  | COMP_ID              | HEIGHT      | LENGTH   | WIDTH | COUNT | BOM_PHASE |
|             | 6                             | PR-WD-CLS-C18-038x140                 | 0E1                  | 140,00      | 2664,00  | 38,00 | 15    | 0. Floor  |
|             | ٦                             | PR-WD-CLS-C18-038x140                 | 0E1                  | 140,00      | 364,00   | 38,00 | 7     | 0. Floor  |
|             | 6                             | PR-WD-CLS-C18-038x089                 | 0E1                  | 89,00       | 2 664,00 | 38,00 | 1     | 0. Floor  |
|             | ٦                             | PR-WD-CLS-C18-038x140                 | 0E1                  | 140,00      | 1 100,00 | 38,00 | 2     | 0. Floor  |
|             | 6                             | PR-WD-CLS-C18-038x140                 | 0E1                  | 140,00      | 7 524,00 | 38,00 | 2     | 0. Floor  |

• When you move your mouse between columns, you will see an icon appear. Click on it.

| l | 6.100 |      | ∨ 0E1              |         |       | 27 |        |          |       |           |
|---|-------|------|--------------------|---------|-------|----|--------|----------|-------|-----------|
|   |       | COD  | E                  | COMP_ID | WIDTH | =  | HEIGHT | LENGTH   | COUNT | BOM_PHASE |
|   | 6     | PR-V | ND-CLS-C18-038x140 | 0E1     | 38,00 |    | 140,00 | 2664,00  | 15    | 0. Floor  |
|   | ٦     | PR-V | ND-CLS-C18-038x140 | 0E1     | 38,00 |    | 140,00 | 364,00   | 7     | 0. Floor  |
|   | 6     | PR-V | ND-CLS-C18-038x089 | 0E1     | 38,00 |    | 89,00  | 2664,00  | 1     | 0. Floor  |
|   | 6     | PR-V | ND-CLS-C18-038x140 | 0E1     | 38,00 |    | 140,00 | 1 100,00 | 2     | 0. Floor  |
|   | 6     | PR-V | ND-CLS-C18-038x140 | 0E1     | 38,00 |    | 140,00 | 7 524,00 | 2     | 0. Floor  |

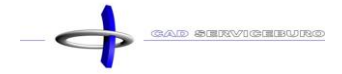

• You now get a list of data you can choose to display by checking on or off the box.

| ſ | 6.100 | ∨ 0E1                 |         | 27    |           |       |           |
|---|-------|-----------------------|---------|-------|-----------|-------|-----------|
|   |       | CODE                  | COMP_ID | WIDTH |           | COUNT | BOM_PHASE |
|   | ٦     | PR-WD-CLS-C18-038x140 | 0E1     | 38,00 | Search    | 15    | 0. Floor  |
|   | ٦     | PR-WD-CLS-C18-038x140 | 0E1     | 38,00 |           | 7     | 0. Floor  |
|   | 6     | PR-WD-CLS-C18-038x089 | 0E1     | 38,00 |           | 1     | 0. Floor  |
|   | 6     | PR-WD-CLS-C18-038x140 | 0E1     | 38,00 |           | 2     | 0. Floor  |
|   | ٦     | PR-WD-CLS-C18-038x140 | 0E1     | 38,00 | COUNT     | 2     | 0. Floor  |
|   |       |                       |         |       | BOM_PHASE |       |           |

For example: this is the result when you deselect COMP\_ID, WIDTH and HEIGHT:

| l | 6.100 |      | <ul> <li>✓ 0E1</li> </ul> |          |       | 27   |         |
|---|-------|------|---------------------------|----------|-------|------|---------|
|   |       | COD  | E                         | LENGTH   | COUNT | BO   | M_PHASE |
|   | 6     | PR-V | WD-CLS-C18-038x140        | 2664,00  | 15    | 0. F | loor    |
|   | 6     | PR-V | WD-CLS-C18-038x140        | 364,00   | 7     | 0. F | loor    |
|   | 6     | PR-V | WD-CLS-C18-038x089        | 2664,00  | 1     | 0. F | loor    |
|   | 6     | PR-V | WD-CLS-C18-038x140        | 1 100,00 | 2     | 0. F | loor    |
|   | 6     | PR-V | WD-CLS-C18-038x140        | 7 524,00 | 2     | 0. F | loor    |

### 5.2 Sorting data

The data will automatically be sorted by panel number (COMP\_ID), but we can change this.

• Click next to **Group by** on the **plus icon** 

| Explore              | ↑ <sub>↓</sub> Export | <b>&gt;</b> Optimize | 🖍 Tigerstop |
|----------------------|-----------------------|----------------------|-------------|
| Group by:<br>Filter: | COMP_ID 0             | ⊕⊗                   |             |
| ♣ BasisS_15112024:   |                       |                      |             |

• Click on the arrow next to **Select column** 

| <b>™</b> Group by | ′ <u> </u>    |
|-------------------|---------------|
|                   | Select column |
| CANCEL            | APPLY         |

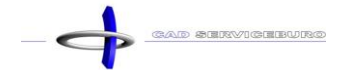

• Here, you can choose which data you would like to sort by.

| <b>™</b> Group by | 1                                                                                                    |                                                                                                    |
|-------------------|----------------------------------------------------------------------------------------------------|----------------------------------------------------------------------------------------------------|
|                   | Y CODE         Y COMP_ID         Y WIDTH         Y HEIGHT         Y LENGTH         Y COUNT         Y BOM_PHASE | CODE = the code of the material / object<br>COMP_ID = the panel number<br>WIDTH = the width of the material / object<br>HEIGHT = the height of the material / object<br>LENGTH = the length of the material / object<br>COUNT = the amount<br>BOM_PHASE = the floor |

 You can add multiple categories. The order in which you place them is also the order that is used in your overview. You can change the order by grabbing a category and dragging it to a new position. If you want to delete a category, you can click on the minus icon.

| T Greup | by     |               |            |
|---------|--------|---------------|------------|
| COMP_ID | CODE 😑 | Select column | <b>•</b> ] |
| CANCEL  | APPLY  |               |            |

Click on APPLY

For example:

| Ē                     | Explore                   |      | î↓ Export               | •        | Optimize | <b>Z</b> ° TI | gerstop |       |           |  |
|-----------------------|---------------------------|------|-------------------------|----------|----------|---------------|---------|-------|-----------|--|
| ¶ Gr<br>¶ Fil<br>∰ de | roup by:<br>tter:<br>emo: |      | CODE COMPLID            | ⊕⊗<br>⊕⊗ |          |               |         |       |           |  |
|                       |                           | (    | Group By Value          |          |          | Total Count   |         |       |           |  |
| 6                     | 6.100                     |      | V PR-WD-CLS-C18-03      | 38x140   | CODE     | 271           |         |       |           |  |
|                       |                           |      | Group By Value 个        |          |          | Total C       | Count   |       |           |  |
| Ľ                     | 6.100                     |      | <ul><li>✓ 0E1</li></ul> | CO       | MP_ID    |               | 26      |       |           |  |
|                       |                           | COD  | E                       |          | LENGT    | 4             |         | COUNT | BOM_PHASE |  |
|                       | 6                         | PR-\ | ND-CLS-C18-038x140      |          | 2664,0   | D             |         | 15    | 0. Floor  |  |
|                       | ٦                         | PR-\ | ND-CLS-C18-038x140      |          | 364,0    | )             |         | 7     | 0. Floor  |  |

### 5.3 Filter data

Click next to Filter on the plus icon

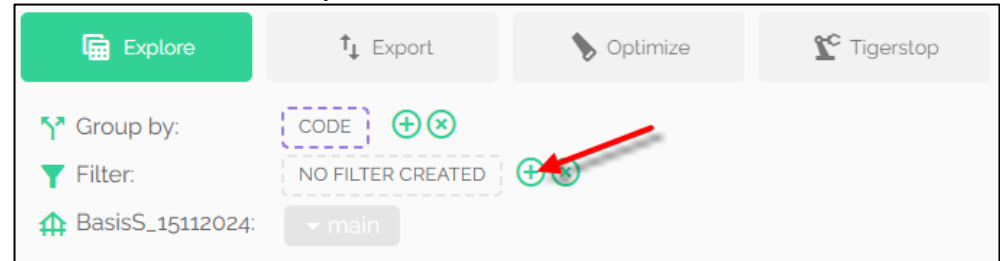

- Click in the area where **Search column to filter** is stated
- Here you get a list of different categories to filter on. For example: CODE

| ▼ Create | new filter                 |                                       |
|----------|----------------------------|---------------------------------------|
| **       | Search is column to Filter | Oper Enter your value                 |
|          | CODE                       | · · · · · · · · · · · · · · · · · · · |
| AND -    | COMP_ID                    | Oper   Enter your value               |
| +        | WIDTH                      |                                       |
| CREATE F | HEIGHT                     |                                       |
|          | LENGTH                     |                                       |
|          | COUNT                      |                                       |
|          | BOM_PHASE                  |                                       |

- Click on the arrow next to **Operation**
- Here you will receive a list of different actions that you can filter on For example: = is equal

|     | Search a column to Fi | ter       | Operation |              |  |
|-----|-----------------------|-----------|-----------|--------------|--|
|     | CODE                  | :         | =         | Is equal     |  |
|     |                       |           | _ !=      | Is not equal |  |
| AND | ✓ Search a column     | to Filter | LIKE      | Is like      |  |
|     |                       |           | NOT LIKE  | Is NOT like  |  |

- o = (is equal) = this means that you will filter out only one element
- != (is not equal) = This means that you will remove one element from the overview
- LIKE (is like) = This means that you can delete a part of the code to address a larger category to filter it out (see example 1)
- **NOT LIKE (is NOT like) =** This means that you can delete a part of the code in order to address a larger category and remove it from the overview

- Click in the area where **Enter your value** is stated
- Here you will receive a list of all the codes you can filter on For example: PR-WD-CLS-C18-038x140

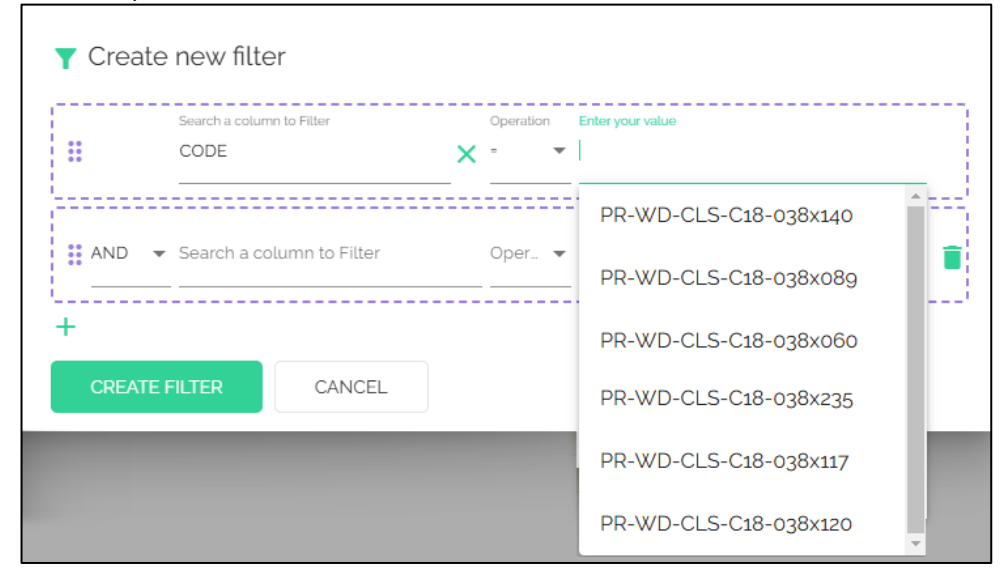

• As you can see, it is possible to add multiple filters

| T Cre | eate new filte | er            |   |           |   |                       |  |
|-------|----------------|---------------|---|-----------|---|-----------------------|--|
|       | Search a colum | n to Filter   |   | Operation | n | Enter your value      |  |
|       | CODE           |               | × | -         | • | PR-WD-CLS-C18-038x140 |  |
|       |                | imm to Filter |   | Oper      | • | Enter your value      |  |
| CRI   | EATE FILTER    | CANCEL        |   |           |   |                       |  |

- AND = You can use this when you want to add multiple filters on one item (see example 2)
- OR = You can use this to add multiple filters (see example 3)
- By clicking on the **trash can icon** you delete a row
- o By clicking on the **plus icon** you create an extra row
- Click on **CREATE FILTER**
- You now only see what you have filtered out

| Explore            | <b>†</b> ↓ Export   | <b>&gt;</b> Optimize | 陀 Tigerstop |
|--------------------|---------------------|----------------------|-------------|
| <b>5</b> Group by: | CODE COMP_ID        | $\oplus \otimes$     |             |
| <b>T</b> Filter:   | CODE = PR-WD-CLS-C1 | 8-038x140 🖁 🕂 Ӿ      |             |
| 🛖 demo:            | 🝷 main              |                      |             |
|                    | Group By Value 🔨    |                      | Total Count |
| 6.100              | > PR-WD-CLS-C18-038 | 3x140                | 271         |
|                    |                     |                      |             |

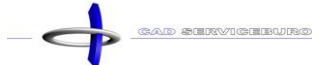

#### Example 1: PR-WD-CLS-C18-038x = you now get all the measurements with a width of 38mm

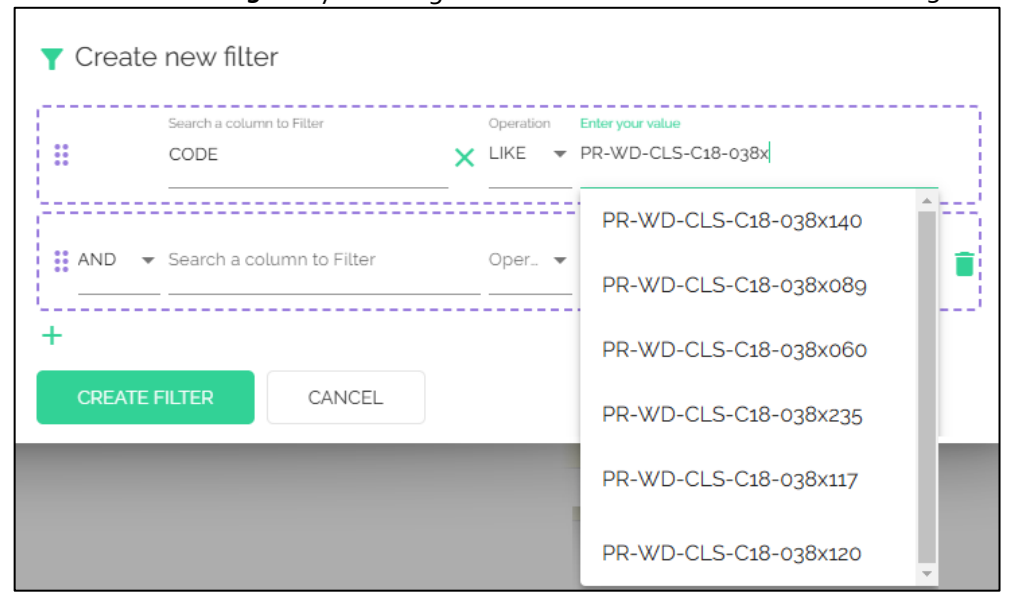

#### Example 2:

You want to filter out all the wood with dimension 38x140 mm that is used on the ground floor

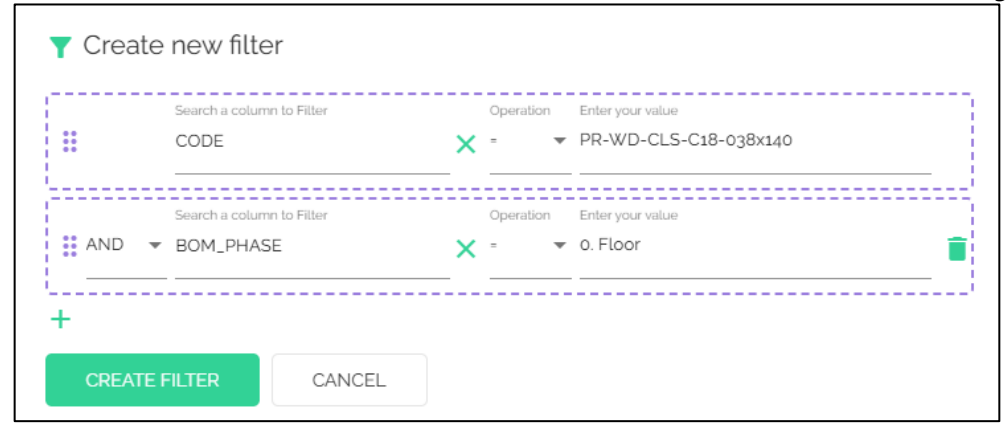

#### Example 3:

You want to filter out all the wood with dimensions 38x140 mm, 38x235 mm and 38x89 mm

|    | CODE                      | ¥ = ▼ PR-WD-CLS-C18-038x140                               |  |
|----|---------------------------|-----------------------------------------------------------|--|
| OR | Search a column to Filter | Operation Enter your value<br>× =  PR-WD-CLS-C18-038x235  |  |
| OR | Search a column to Filter | Operation Enter your value<br>X = V PR-WD-CLS-C18-038x089 |  |

### 5.4 Filtering data by level or panel

#### • Click on main

| Explore                                                     | <b>↑</b> ↓ Export  | <b>&gt;</b> Optimize | 陀 Tigerstop |
|-------------------------------------------------------------|--------------------|----------------------|-------------|
| <ul> <li>✓ Group by:</li> <li>✓ Filter:</li> <li></li></ul> | CODE COMP_ID       | ⊕⊗<br>18-038x140 ¦⊕⊗ |             |
|                                                             | Group By Value 个   |                      | Total Count |
| <b>6.100</b>                                                | > PR-WD-CLS-C18-03 | 8x140                | 271         |

• You now see all the panels that are present in the project

| ch demo: |     | main <sup>26</sup>                                      |
|----------|-----|---------------------------------------------------------|
|          | Gro | FLOORPANEL Total Count                                  |
|          | GIU |                                                         |
| 6.100    | >   |                                                         |
|          |     | ROOF R1 R10 R11 R12 R13 R14 R15 R16 R17 R18 R2 R3 R4 R5 |
|          |     | R6 R7 R8 R9                                             |
|          |     | WALLPANEL                                               |
|          |     | 0. FLOOR 0E1 0E2 0E3 0E4 0E5 0E6 0E7 01 01 012          |
| -        |     | ▶ 1. FLOOR 1E1 1E2 1E3 1E4 1E5 1E6 1E7                  |
|          |     | 2. FLOOR 2E1                                            |

- When you click on a **panel number** (for example: F<sub>3</sub>), you get all the parts that belong to that specific panel
- When you click on a **category** (for example: ROOFPANEL), then you select all the panels that belong to this category
- When you click on a **level** (for example: 1 FLOOR), then you select all the panels that are drawn on this level

### 5.5 Data export to PDF

- Click on Export
- Click in the column of PDF export on FULL VIEW. The file is automatically saved in your download folder.

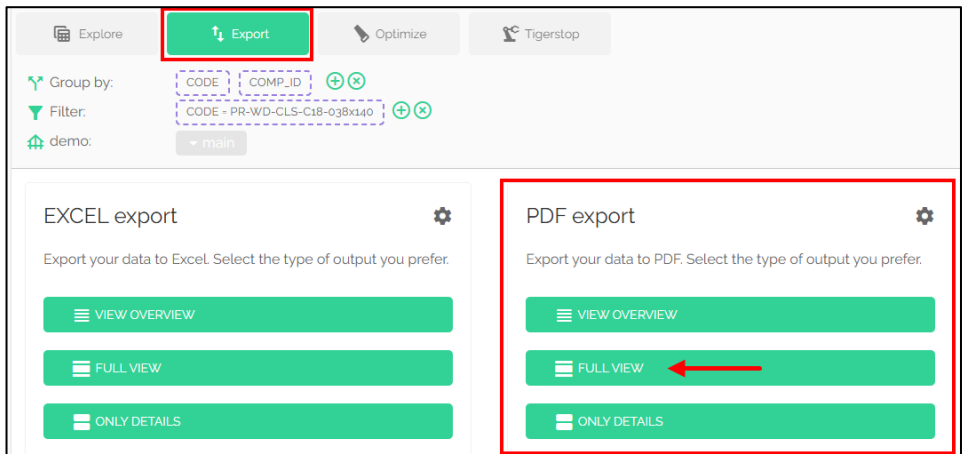

• VIEW OVERVIEW = Here you will get an overview of the quantities

|                       | Change this<br>Change this text in your export settings<br>PROJECT: demo<br>VIEW: Profiles by panels |
|-----------------------|----------------------------------------------------------------------------------------------------|
| groupByValue          | Total Count                                                                                          |
| PR-WD-CLS-C18-038x140 | 271                                                                                                  |

• FULL VIEW = Here you will get the overview that you composed yourself

|                                       |          |      |    | Cha       | Change this<br>ange this text in your export settings<br>PROJECT: demo<br>VIEW: Profiles by panels |
|---------------------------------------|----------|------|----|-----------|----------------------------------------------------------------------------------------------------|
| PR-WD-CLS-C18-038x140:                |          |      |    |           |                                                                                                    |
| groupByValue                          |          |      |    |           | Total Count                                                                                        |
| PR-WD-CLS-C18-038x140                 |          |      |    |           | 271                                                                                                |
| PR-WD-CLS-C18-038x140   0E1;          |          |      |    |           |                                                                                                    |
| groupByValue                          |          |      |    |           | Total Count                                                                                        |
| 0E1                                   |          |      |    |           | 26                                                                                                 |
| Details of PR-WD-CLS-C18-038x14010E1: |          |      |    |           |                                                                                                    |
| CODE                                  | LENGTH   | COUN | п  | BOM_PHASE |                                                                                                    |
| PR-WD-CLS-C18-038x140                 | 2 664,00 | -    | 15 | 0. Floor  |                                                                                                    |
| PR-WD-CLS-C18-038x140                 | 364,00   |      | 7  | 0. Floor  |                                                                                                    |
| PR-WD-CLS-C18-038x140                 | 1 100,00 |      | 2  | 0. Floor  |                                                                                                    |
| PR-WD-CLS-C18-038x140                 | 7 524,00 |      | 2  | 0. Floor  |                                                                                                    |

• ONLY DETAILS = Here you will get an overview of only the materials

| CAD REPO              | RTING    |       | Change this<br>Change this text in your export settings<br>PROJECT: demo<br>VIEW: Profiles by panels |
|-----------------------|----------|-------|----------------------------------------------------------------------------------------------------|
| CODE                  | LENGTH   | COUNT | BOM_PHASE                                                                                            |
| PR-WD-CLS-C18-038x140 | 2 664,00 | 15    | 0. Floor                                                                                             |
| PR-WD-CLS-C18-038x140 | 364,00   | 7     | 0. Floor                                                                                             |
| PR-WD-CLS-C18-038x140 | 1 100,00 | 2     | 0. Floor                                                                                             |
| PR-WD-CLS-C18-038x140 | 7 524,00 | 2     | 0. Floor                                                                                             |

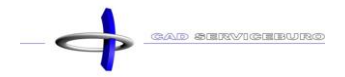

- Open the file that you downloaded
- In this file you get an overview of all the materials. If you filtered out a few materials, then these are the only ones you will see visible in the overview. Did you move some columns or deleted one, then these changes will be visible in the overview as well.

|                                       | ING      |       | Change thi | Change this<br>s text in your export settings<br>PROJECT: demo<br>W: Profiles by panels |
|---------------------------------------|----------|-------|------------|-----------------------------------------------------------------------------------------|
| PR-WD-CLS-C18-038x140:                |          |       |            |                                                                                         |
| groupByValue                          |          |       |            | Total Count                                                                             |
| PR-WD-CLS-C18-038x140                 |          |       |            | 271                                                                                     |
| PR-WD-CLS-C18-038x140   0E1:          |          |       |            |                                                                                         |
| groupByValue                          |          |       |            | Total Count                                                                             |
| 0E1                                   |          |       |            | 26                                                                                      |
| Details of PR-WD-CLS-C18-038x14010E1: |          |       |            |                                                                                         |
| CODE                                  | LENGTH   | COUNT | BOM_PHASE  |                                                                                         |
| PR-WD-CLS-C18-038x140                 | 2 664,00 | 15    | 0. Floor   |                                                                                         |
| PR-WD-CLS-C18-038x140                 | 364,00   | 7     | 0. Floor   |                                                                                         |
| PR-WD-CLS-C18-038x140                 | 1 100,00 | 2     | 0. Floor   |                                                                                         |
| PR-WD-CLS-C18-038x140                 | 7 524,00 | 2     | 0. Floor   |                                                                                         |

This is the result if you put all the columns visible:

|                           | D REPORTIN     | G     |        |          | Change this t | Chang<br>ext in your exports<br>PROJECT: o<br>Profiles by p | e this<br>ettings<br>demo<br>anels |
|---------------------------|----------------|-------|--------|----------|---------------|-------------------------------------------------------------|------------------------------------|
| PR-WD-CLS-C18-            | 038x140:       |       |        |          |               |                                                             |                                    |
| groupByValue              |                |       |        |          |               | Tota                                                        | Count                              |
| PR-WD-CLS-C18-038x140     |                |       |        |          |               |                                                             | 271                                |
| PR-WD-CLS-C18-038x140     | 0E1:           |       |        |          |               |                                                             |                                    |
| groupByValue              |                |       |        |          |               | Tota                                                        | Count                              |
| 0E1                       |                |       |        |          |               |                                                             | 26                                 |
| Details of PR-WD-CLS-C18- | 038x140   0E1: |       |        |          |               |                                                             |                                    |
| CODE                      | COMP_ID        | WIDTH | HEIGHT | LENGTH   | COUNT         | BOM_PHASE                                                   |                                    |
| PR-WD-CLS-C18-038x140     | 0E1            | 38,00 | 140,00 | 2 664,00 | 15            | 0. Floor                                                    |                                    |
| PR-WD-CLS-C18-038x140     | 0E1            | 38,00 | 140,00 | 364,00   | 7             | 0. Floor                                                    |                                    |
| PR-WD-CLS-C18-038x140     | 0E1            | 38,00 | 140,00 | 1 100,00 | 2             | 0. Floor                                                    |                                    |
| PR-WD-CLS-C18-038x140     | 0E1            | 38,00 | 140,00 | 7 524,00 | 2             | 0. Floor                                                    |                                    |

### 5.6 Data export to EXCEL

 Click in the column of EXCEL export on FULL VIEW. The file is automatically saved in your download folder.

| Explore                                                                 | t↓ Export                          | <b>&gt;</b> Optimize  | <b>℃</b> Tigerstop        |                                          |                        |
|-------------------------------------------------------------------------|------------------------------------|-----------------------|---------------------------|------------------------------------------|------------------------|
| <ul> <li>↑<sup>*</sup> Group by:</li> <li>▼ Filter:</li> <li></li></ul> | CODE COMP_ID<br>CODE - PR-WD-CLS-C | ⊕ ⊗     18-038x140    |                           |                                          |                        |
| EXCEL expo<br>Export your data                                          | ort<br>to Excel. Select the type   | of output you prefer. | PDF expo<br>Export your o | Ort<br>lata to PDF. Select the type of o | 🗱<br>utput you prefer. |
|                                                                         | RVIEW                              |                       |                           | OVERVIEW                                 |                        |
|                                                                         | /                                  |                       | FULL                      | VIEW                                     |                        |
|                                                                         | AILS                               |                       |                           | DETAILS                                  |                        |

- Open the file that you downloaded
- You now get the overview in an Excel format

|    | A                     | В           | С     | D         |
|----|-----------------------|-------------|-------|-----------|
| 1  | PR-WD-CLS-            | C18-03      | 8x140 | · · · · · |
| 2  |                       |             |       |           |
| 3  | groupByValue          | Total Count |       |           |
| 4  | PR-WD-CLS-C18-038x140 | 271         |       |           |
| 5  |                       |             |       |           |
| 6  | 0E1                   |             |       |           |
| 7  |                       |             |       |           |
| 8  | groupByValue          | Total Count |       |           |
| 9  | 0E1                   | 26          |       |           |
| 10 |                       |             |       |           |
| 11 | CODE                  | LENGTH      | COUNT | BOM_PHASE |
| 12 | PR-WD-CLS-C18-038x140 | 2664        | 15    | 0. Floor  |
| 13 | PR-WD-CLS-C18-038x140 | 364         | 7     | 0. Floor  |
| 14 | PR-WD-CLS-C18-038x140 | 1100        | 2     | 0. Floor  |
| 15 | PR-WD-CLS-C18-038x140 | 7524        | 2     | 0. Floor  |

This is the result if you put all the columns visible:

|    | Α                     | В           | С     | D      | E      | F     | G         |
|----|-----------------------|-------------|-------|--------|--------|-------|-----------|
| 1  | PR-WD-CLS-            | -C18-03     | 8x140 |        |        |       |           |
| 2  |                       |             |       |        |        |       |           |
| 3  | groupByValue          | Total Count |       |        |        |       |           |
| 4  | PR-WD-CLS-C18-038x140 | 271         |       |        |        |       |           |
| 5  |                       |             |       |        |        |       |           |
| 6  | 0E1                   |             |       |        |        |       |           |
| 7  |                       |             |       |        |        |       |           |
| 8  | groupByValue          | Total Count |       |        |        |       |           |
| 9  | 0E1                   | 26          |       |        |        |       |           |
| 10 |                       |             |       |        |        |       |           |
| 11 | CODE                  | COMP_ID     | WIDTH | HEIGHT | LENGTH | COUNT | BOM_PHASE |
| 12 | PR-WD-CLS-C18-038x140 | 0E1         | 38    | 140    | 2664   | 15    | 0. Floor  |
| 13 | PR-WD-CLS-C18-038x140 | 0E1         | 38    | 140    | 364    | 7     | 0. Floor  |
| 14 | PR-WD-CLS-C18-038x140 | 0E1         | 38    | 140    | 1100   | 2     | 0. Floor  |
| 15 | PR-WD-CLS-C18-038x140 | 0E1         | 38    | 140    | 7524   | 2     | 0. Floor  |

### 5.7 Export settings

### Click on Export settings

| <b></b>              |                                                                                                    |
|----------------------|----------------------------------------------------------------------------------------------------|
| Projects             | PDF EXPORT SETTINGS                                                                                                    |
| Upload new project   | Template header title: Change this                                                                                                    |
| 🔆 Manage data blocks | Template header text:                                                                                                    |
| Catalogue of views   | Change this text in your export settings                                                                                                    |
| User info            | Paper:                                                                                                    |
| 🏚 Export settings    | A3 A4 A5 LETTER                                                                                                    |
| Stock configuration  | Scale:                                                                                                    |
| Exit                 | π       π       π       π         What do you want to see in the report:       Show project title in header         Show view title in header       Show filter in footer         Sustainability:       Stemove page breaks in export         Don't use colors in optimalisation         Your logo:         Call REPORTING         Select your logo |

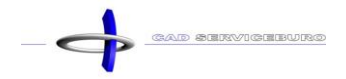

### 6 Create a data block

Before you create a new data block, you first create a project that contains all the materials and objects you would like to filter out of future projects. If you have created this project, then you upload it to the Material Reporting Tool.

- Click on Manage
- Click on Manage data blocks

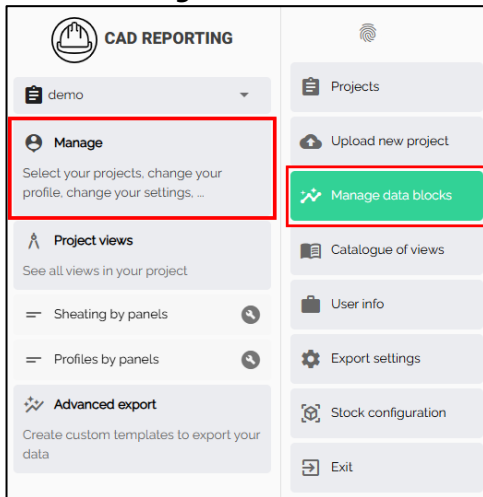

- Choose a data block that is closest to the data you would like to collect.
- Click on the **copy-icon**

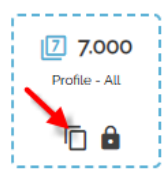

- Fill in a Code
- Fill in the **Description**
- You can create your own Group by clicking on the plus icon (This way you can find your data blocks faster) (for example: demo) The groups you have selected will color gray, in these groups you can find your data block
- Select an Icon
- Select a Color

| 🖈 Copy datablock 7.0                                                                                                    | 000 - Profile - All                                                         |            | SAVE DATABLOCK                 |
|----------------------------------------------------------------------------------------------------|-----------------------------------------------------------------------------|------------|--------------------------------|
| 1 Basic                                                                                                    | 2 Data                                                                      | — 3 Filter | (4) Columns (5) Aggregated     |
| Code (has to be unique):<br>7.001 HOUT-038                                                                                                    |                                                                             |            | Description:<br>7.001 HOUT-038 |
| Group:<br>Architectural Structur                                                                                                    | at                                                                          |            | Color:                         |
| <ul> <li>(a) 米 〇〇〇 () ()</li> <li>(b) ()</li> <li>(c) ()</li> <li>(c) ()<td>ᡱᇛݠݠݹ╪╆◙ऄढ़ݠ<br/>ᆿᄣᄣᄣᄣ╘╘ѷᄀᆖᅇ<br/>ᆴᅙᆠᆠᆠᅙᆠᆠᅮᆙᅋ<br/>ᆙᆙᆝ᠀ᇛ╏♤ᅇᅇᄰᅀ┇╽<br/>ᆥ℁ѷᅇᆵᇼᇔᆘᆘᅤᇊᇊ</td><td></td><td></td></li></ul> | ᡱᇛݠݠݹ╪╆◙ऄढ़ݠ<br>ᆿᄣᄣᄣᄣ╘╘ѷᄀᆖᅇ<br>ᆴᅙᆠᆠᆠᅙᆠᆠᅮᆙᅋ<br>ᆙᆙᆝ᠀ᇛ╏♤ᅇᅇᄰᅀ┇╽<br>ᆥ℁ѷᅇᆵᇼᇔᆘᆘᅤᇊᇊ |            |                                |

• Click on **NEXT** 

#### Here you can choose which data you want to collect

| 🖈 Copy datablo            | ock 7.000 - Profile - All |          |             | SAVE DATABLOCK |
|---------------------------|---------------------------|----------|-------------|----------------|
| 🖉 Basic                   | 2 Data                    | 3 Filter | (4) Columns | 5 Aggregated   |
| Data that will be visible | in your view:             |          |             |                |
|                           |                           |          |             |                |
|                           |                           |          |             |                |
|                           | ATTRIBUTES                |          |             |                |
|                           |                           |          |             |                |
|                           |                           |          |             |                |
|                           |                           |          |             |                |
| Search for a path         | _                         |          |             |                |
| BACK                      |                           |          |             |                |

When you click on search for a path, then you can select the data you want to collect. To know which data you need to choose, you need to open the components.xml in a notepad. In this file you can see the structure of the data.

For example:

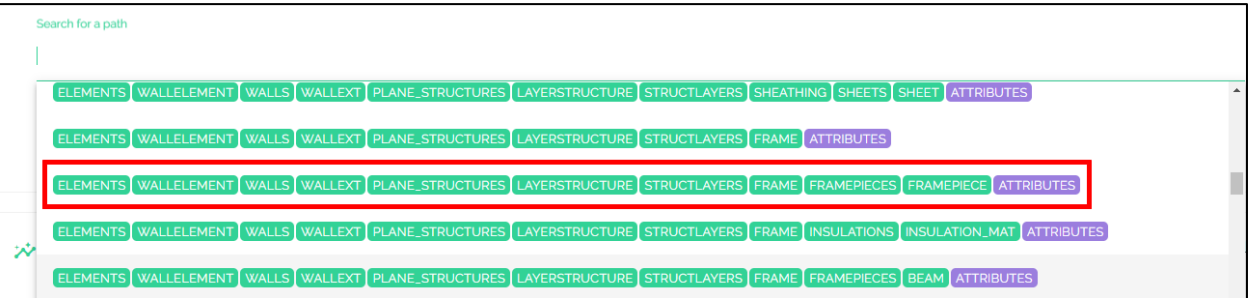

| 白        | <pre><elements guid="a9c1c43e-9896-4c5c-9afa-7939b26a0c2f"></elements></pre>                                                                                                    |
|----------|----------------------------------------------------------------------------------------------------|
| <b></b>  | <pre><wallelement f388f62c-2dfb-4aa4-b1ca-18827a4b8467"="" guid="d6f9095a-1f8f-489f-87b6-9e&lt;/pre&gt;&lt;/th&gt;&lt;/tr&gt;&lt;tr&gt;&lt;th&gt;由&lt;/th&gt;&lt;th&gt;&lt;artrsibutes&gt;&lt;/th&gt;&lt;/tr&gt;&lt;tr&gt;&lt;th&gt;Ė_&lt;/th&gt;&lt;th&gt;&lt;pre&gt;&lt;WALLS GUID=" oid="8472" sub_type="UNDEFINED"></wallelement></pre>                                                                                                    |
| È        | <pre><wallext 7b375081-fe40-4762-a804-e41c597a1b3c"<="" 8235"="" guid="9a95&lt;/pre&gt;&lt;/th&gt;&lt;/tr&gt;&lt;tr&gt;&lt;th&gt;±&lt;/th&gt;&lt;th&gt;&lt;artributes&gt;&lt;/th&gt;&lt;/tr&gt;&lt;tr&gt;&lt;th&gt;Ь-&lt;/th&gt;&lt;th&gt;&lt;pre&gt;&lt;pre&gt;&lt;pre&gt;&lt;pre&gt;&lt;pre&gt;&lt;pre&gt;&lt;pre&gt;&lt;pre&gt;&lt;/th&gt;&lt;/tr&gt;&lt;tr&gt;&lt;th&gt;白&lt;/th&gt;&lt;th&gt;&lt;pre&gt;&lt;LAYERSTRUCTURE OID=" oid="8237" parent="" pre="" sub="" type="UNDEFI&lt;/pre&gt;&lt;/th&gt;&lt;/tr&gt;&lt;tr&gt;&lt;th&gt;一百&lt;/th&gt;&lt;th&gt;&lt;a transformation and transformation and transforma&lt;/th&gt;&lt;/tr&gt;&lt;tr&gt;&lt;th&gt;Ē.&lt;/th&gt;&lt;th&gt;&lt;pre&gt;&lt;structLAYERS GUID="></wallext></pre> |
| 百        | <pre><siding 4f5e1a3e-81d4-40d7-b4c1-6ca11<="" oid="8235" parent="" sub="" th="" type="UNDEFI&lt;/pre&gt;&lt;/th&gt;&lt;/tr&gt;&lt;tr&gt;&lt;th&gt;一百&lt;/th&gt;&lt;th&gt;&lt;a tributes&gt;&lt;/th&gt;&lt;/tr&gt;&lt;tr&gt;&lt;th&gt;——————————————————————————————————————&lt;/th&gt;&lt;th&gt;&lt;SIDINGPIECES GUID="></siding></pre>                                                                                                    |
| T-       |                                                                                                    |
| ±        | <siding 8210"="" 8220"="" 8225"="" https:="" oid="8235" parent="" parent_oid="8235" sub="" sub_type="UNDEFIN&lt;/pre&gt;&lt;/th&gt;&lt;/tr&gt;&lt;tr&gt;&lt;th&gt;&lt;b&gt;&lt;/b&gt;&lt;/th&gt;&lt;th&gt;&lt;a href=" type="BATT&lt;/th&gt;&lt;/tr&gt;&lt;tr&gt;&lt;th&gt;±_&lt;/th&gt;&lt;th&gt;&lt;pre&gt;&lt;sheathing oid=" www.attributes="">"&gt;attributes&gt;</siding>                                                                                                    |
| <b>_</b> | <framepieces 8541"="" guid="2c6f0888-b3a8-453b-807b-a988da&lt;/th&gt;&lt;/tr&gt;&lt;tr&gt;&lt;th&gt;Ġ&lt;/th&gt;&lt;th&gt;&lt;FRAMEPIECE OID=" oid="8220" parent="" sub<="" th=""></framepieces>                                                                                                    |
| Ġ        | <a href="https://www.automatication.com"></a>                                                                                                    |
|          | <pre><bom phase="">0. Floor</bom></pre>                                                                                                    |
|          | <code>PR-WD-CLS-C18-038x140</code>                                                                                                    |
|          | <comp id="">W1</comp>                                                                                                    |
|          | <cutmode>1</cutmode>                                                                                                    |
|          |                                                                                                    |

(See yellow marked text)

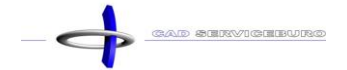

When you click on a category you get three options:

|                   | EMENT WALLS WALLEXT PLANE_STRUCTURES LAVERSTRUCTURE STRUCTLAVERS FRAME FRAMEPIECES FRAMEPIECE ATTRIBUTES |
|-------------------|----------------------------------------------------------------------------------------------------|
| Search for a path | Any element in this position         Any element(s) in this position         Delete this part            |

- **Any element in this position**: then you get others in this category (example: you apply this to WALLEXT, this means you now also address WALLINT)
- Any element(s) in this position: then you get everything that comes after this category (example: you apply this to WALLS and delete all the categories that follow. Now it is going to collect all the data of the walls, both plates and profiles and ...)
- Delete this part: When you select this, you delete a category

#### !WARNING, do not add the same data twice otherwise this data will be counted double.

- Click on **NEXT**
- Click on the **plus icon** to create a filter

| 🖈 Copy datablock | 7.000 - Profile - All |          |             | SAVE DATABLOCK |
|------------------|-----------------------|----------|-------------|----------------|
| Basic            | 🖉 Data                | 3 Filler | (4) Columns | 5 Aggregated   |
| BACK             |                       |          |             |                |

 Fill in the columns with the value you want to filter For example: CODE = PR-WD-CLS-C18-038x140

| AND 👻 Search a column to Filter Oper 👻 Enter your value | CODE                            | X         =         ✓         PR-WD-CLS-C18-038x140 |
|---------------------------------------------------------|---------------------------------|-----------------------------------------------------|
|                                                         | AND - Search a column to Filter | Oper 🔻 Enter your value                             |

- Click on CREATE FILTER
- Click on NEXT

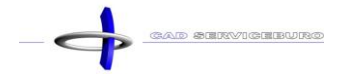

You will see two lists of data. The left-hand list contains all selected data; these are visible in the
overview. The right-hand column contains data that are not selected. You can add these by clicking on
the plus icon. The columns that should not be displayed in the overview can be removed by clicking on
the minus icon.

The order of display can be changed by grabbing a row and dragging it up or down and releasing it at the new location.

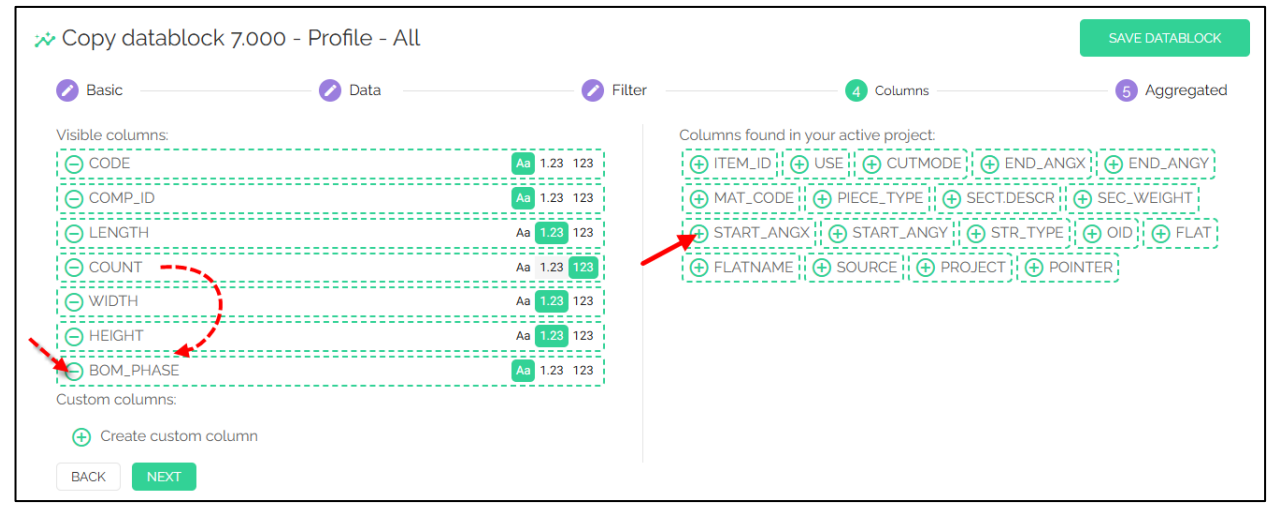

Each column gives three options:

| Aa | 1.23 | 123 |
|----|------|-----|
|----|------|-----|

- o Aa: text
- **1.23:** number with two digits after the comma
- **123:** rounded number

#### Example 1:

| 🚧 Exampl  | e of data visible:     |                                   |             |                   |                  |        |           |
|-----------|------------------------|-----------------------------------|-------------|-------------------|------------------|--------|-----------|
|           | Group By Value         |                                   | Total Count | Total Length (mm) | Group By Value   |        |           |
| 🤅 7.001 H | DU V PR-WD-CLS-C18-038 | x140                              | 271         | 551 120,60        | PR-WD-CLS-C18-03 | 8x140  |           |
|           | CODE                   | $COMP_{\cdots} ~ \uparrow \equiv$ | LENGTH      | COUNT             | WIDTH            | HEIGHT | BOM_PHASE |
|           | PR-WD-CLS-C18-038x140  | 0E1                               | 2664,00     | 15                | 38,00            | 140,00 | 0. Floor  |
|           | PR-WD-CLS-C18-038x140  | 0E1                               | 364,00      | 7                 | 38,00            | 140,00 | 0. Floor  |

Example 2:

| * | Exampl         | e of | data visible:        |         |             |                   |                 |        |
|---|----------------|------|----------------------|---------|-------------|-------------------|-----------------|--------|
|   |                |      | Group By Value       |         | Total Count | Total Length (mm) | Group By Value  |        |
| ÷ | <b>7.001 H</b> | DU.  | V PR-WD-CLS-C18-C    | 138x140 | 271         | 551 120,60        | PR-WD-CLS-C18-C | 38x140 |
|   |                | CODI | E                    | сомр ↑  | N WIDTH     | HEIGHT            | LENGTH          | COUNT  |
|   |                | PI   | R-WD-CLS-C18-038x140 | 0E1     | 38,00       | 140,00            | 2664,00         | 15     |
|   |                | PI   | R-WD-CLS-C18-038x140 | 0E1     | 38,00       | 140,00            | 364,00          | 7      |

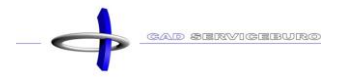

#### • You can create your own column by clicking on the **plus icon** next to **create custom column**

| 🖈 Copy datablock      | 7.000 - Profile - All |                      | SAV                                   | E DATABLOCK 7.001 HOUT-038X140 |
|-----------------------|-----------------------|----------------------|---------------------------------------|--------------------------------|
| 🖉 Basic               | 2 Data                | 3 Filter             | 4 Columns                             | Aggregated                     |
| Visible columns:      |                       |                      | Columns found in your active project: |                                |
| $\Theta$ CODE         |                       | Aa 1.23 123          | ⊕ BOM_PHASE ⊕ ITEM_ID ⊕ USE           |                                |
|                       |                       | Aa 1.23 123          | ● PIECE_TYPE                          | _WEIGHT                        |
|                       |                       | Aa 1.23 123          |                                       |                                |
| $\Theta$ HEIGHT       |                       | Aa 1.23 123          | ⊕ POINTER ⊕ START_ANGX ⊕ START        | _ANGY 🕀 END_ANGX               |
| ⊖ LENGTH              |                       | Aa 1.23 123          | ⊕ END_ANGY                            |                                |
|                       |                       | Aa 1.23 123          |                                       |                                |
| Custom columns:       |                       |                      |                                       |                                |
| Create custom colu    | umn                   |                      |                                       |                                |
| BACK                  |                       |                      |                                       |                                |
| III Custom colum      | n                     |                      |                                       |                                |
| Aa 1.23 123 Column na | ame = Column          | ▼ <sup>4</sup>       |                                       |                                |
| + - X :               | RegEx Column          | • • Insert own value | e                                     |                                |
| $\oplus$              |                       |                      |                                       |                                |
| CANCEL ADD            |                       |                      |                                       |                                |

- Choose a text or number (Aa, 1.23, 123)
- o Give the column a name
- o Select the data you want to calculate with in the column section
- Choose an operation (+ x :)
- Select the data you want to calculate with in the column section or click on insert own value if you want to type in an amount of your choosing
- You can add an extra row by clicking on the **plus icon**
- Click on ADD

#### Example:

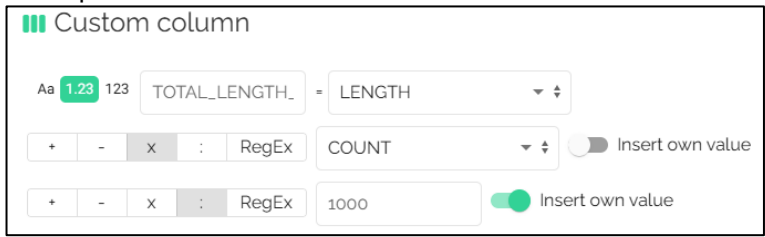

#### This is the result:

| * | Examp            | le of data visible:   |           |             |                   |                 |        | C Refresh da   | ata |
|---|------------------|-----------------------|-----------|-------------|-------------------|-----------------|--------|----------------|-----|
|   |                  | Group By Value        |           | Total Count | Total Length (mm) | Group By Value  |        |                |     |
| - | <b>ў</b> 7.001 Н | OU. V PR-WD-CLS-C1    | 8-038x140 | 271         | 551 120,60        | PR-WD-CLS-C18-0 | 38x140 |                |     |
|   |                  | CODE                  | сомр 个    | WIDTH       | HEIGHT            | LENGTH          | COUNT  | TOTAL_LENGTH_M | ]   |
|   |                  | PR-WD-CLS-C18-038x140 | 0E1       | 38,00       | 140,00            | 2664,00         | 15     | 39,96          |     |
|   | ÷.               | PR-WD-CLS-C18-038x140 | 0E1       | 38,00       | 140,00            | 364,00          | 7      | 2,55           |     |

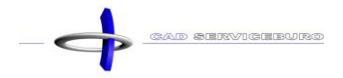

#### • Click on **NEXT**

• In the aggregated section, you can add a total of certain information to your summary

| Basic           | 🖉 Data                                                                              | 🖉 Filter                                                                         |                          |                   |                       |
|-----------------|-------------------------------------------------------------------------------------|----------------------------------------------------------------------------------|--------------------------|-------------------|-----------------------|
| Lise 'sum count |                                                                                     |                                                                                  |                          | – 🏏 Columns ––––  | 5 Aggregated          |
| Use 'sum' to ma | t' to make the sum of values that depend<br>ake the sum of values that don't depend | is on the number of rows. (Ex. 'Total l<br>ont the number of rows (Ex. for the " | ength')<br>"otal count') |                   | ×                     |
| Aa 1.23 123     | Total Count                                                                         | sum                                                                              | <del>~</del> ‡           | COUNT             | • ÷ ⊖                 |
| Aa 1.23 123     | Total Length (mm)                                                                   | sum count                                                                        | <b>▼</b> <sup>▲</sup>    | LENGTH            | ÷ ÷ 🖯                 |
| Ð               |                                                                                     |                                                                                  |                          |                   |                       |
| Example         | le of data visible:                                                                 |                                                                                  |                          |                   |                       |
|                 | Group By Value                                                                      | Total Co                                                                         | int 1                    | Fotal Length (mm) | Group By Value        |
| 🤅 7.001 H       | OU > PR-WD-CLS-C18-0                                                                | 38x140 2                                                                         | 71                       | 551 120,60        | PR-WD-CLS-C18-038x140 |

- Choose a text or number (Aa, 1.23, 123)
- Give the column a **name**
- Choose an operation (+ x :)
- o Select the data you want to calculate with in the column section
- You can delete a row by clicking on the **minus icon**
- You can add an extra row by clicking on the **plus icon**

#### Example:

| Aa 1.23 123 Total Length (m) sum |  | ÷ ÷ 🖯 |
|----------------------------------|--|-------|
|----------------------------------|--|-------|

#### This is the result:

| 🖈 Example of data visible: |                         |                  |                       |
|----------------------------|-------------------------|------------------|-----------------------|
|                            | Group By Value          | Total Length (m) | Group By Value        |
| 7.001 HOU                  | > PR-WD-CLS-C18-038x140 | 551,13           | PR-WD-CLS-C18-038x140 |

Click on SAVE DATABLOCK

You have now created a new data block

| <ul> <li>7.001</li> <li>HOUT-</li> <li>038x140</li> <li>7.001 HOUT-</li> <li>038x140</li> </ul> | 0<br>0<br>0 | Wrench icon = adjust the data block<br>Minus icon = delete the data block<br>Copy-icon = make a copy |
|-------------------------------------------------------------------------------------------------|-------------|----------------------------------------------------------------------------------------------------|
| 00                                                                                              |             |                                                                                                    |

### 7 Create a view

- Click on Manage
- Click on Catalogue of views

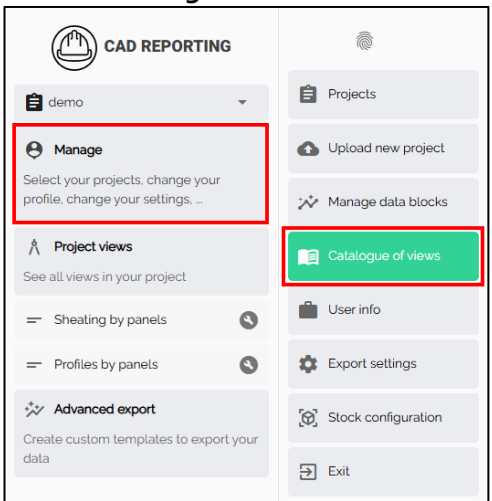

• Click in the top right corner on **ADD VIEW** 

|   | ADD VIEW |
|---|----------|
| - |          |

Click on Create view from scratch

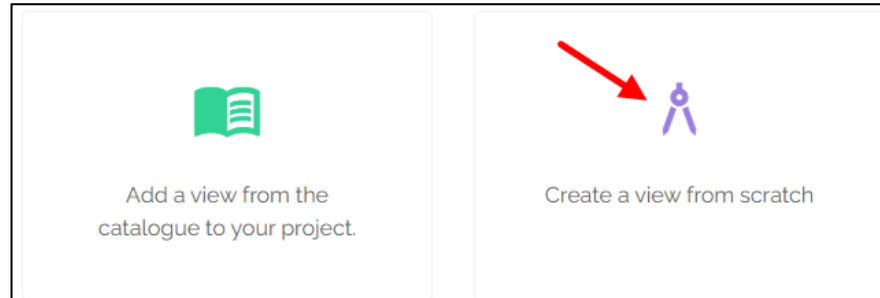

- Add a view from the project catalogue to your project = when you have opened a project, you can add an extra view that already exists in the database
- Create a view from scratch = create a new view

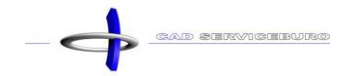

- Fill in a name
- Fill in a description
- You can create your own group by clicking on the plus icon (this way you can find your views faster) (example: demo). The groups that are selected will have a gray color, in the groups you can find your views
- Choose an icon
- Select a data block by clicking on the plus icon inside a data block (you can select multiple data blocks)
- Click on **CREATE PROJECT VIEW** (you have added the view to your project)
- Click next on CREATE AS DEFAULT (you have saved the view in your database for later use in other projects)

|                                                                                                    | Architectural Structural demo |
|----------------------------------------------------------------------------------------------------|-------------------------------|
| ∧ Create new project view                                                                                                    | Q Search in datablocks        |
| Name of your view:                                                                                                    |                               |
| 7.001 HOUT-038x140                                                                                                    | . 7.001                       |
| Description of your view:                                                                                                    | HOUT-<br>038x140              |
| 7.001 HOUT-038x140                                                                                                    | 7.001 HOUT-<br>038x40         |
| Groups:<br>Structural Architecture demo 🕀 🔶                                                                                                    |                               |
| Icon:                                                                                                    |                               |
| ⊠ ⊳ X 0 0 4 Ø ± ≑ T 0 ⊠ □ 🛛 ■ 🖎 🚥 🕯                                                                                                    |                               |
| ▋■●ⅢⅢ〓☰≡≡Ⅲ□○थ₽                                                                                                    |                               |
| 🚥 🔹 👻 🐠 🕶 🚭 🔝 🔺 🔕 🕲 🚳 🌲 🚊 👬                                                                                                    |                               |
| $\blacksquare \ \Box \ \blacksquare \ \vartheta \ \blacksquare \ \widehat{} \ \Diamond \ \Diamond \ \blacksquare \ \overline{} \ \Diamond \ \Diamond \ \Diamond \ \Box \ \blacksquare \ $ |                               |
| Data that will be visible in your view:                                                                                                    |                               |
| Drop your<br>datablocks here                                                                                                    |                               |
| CREATE PROJECT VIEW                                                                                                    |                               |
| CREATE AS DEFAULT'                                                                                                    |                               |
| * This will add a new view in your catolgue. You can add it afterwards to a project.                                                                                                    |                               |

|                                         | 🛱 Expl               | ore       | î↓ Export         | <b>&gt;</b> Optimize | ℃ Tigerstop      |       |                |
|-----------------------------------------|----------------------|-----------|-------------------|----------------------|------------------|-------|----------------|
| 🖹 demo 👻                                | Sroup b<br>▼ Filter: | co        |                   | $\oplus \otimes$     |                  |       |                |
| Manage Select your projects change your | demo:                |           |                   | 00                   |                  |       |                |
| profile, change your settings,          |                      | Group     | By Value          |                      | Total Length (m) |       |                |
| A Project views                         | 7.001                | 40 ~      | PR-WD-CLS-C18-038 | x140                 | 551,13           |       |                |
| See all views in your project           |                      | COMP_ID ↑ | w                 | IDTH HEIGHT          | LENGTH           | COUNT | TOTAL_LENGTH_M |
| - Sheating by panels                    |                      | 0E1       | 3                 | 38,00 140,00         | 2 6 6 4,00       | 9     | 23,98          |
| - Profiles by panels                    |                      | 0E1       | 3                 | 38,00 140,00         | ) 364,00         | 7     | 2,55           |
| 7.001 HOUT-038x140                      | ( <b>•</b> )         | 0E1       | 3                 | 38,00 140,00         | 2664,00          | 2     | 5,33           |
| +** Advanced export                     |                      | 0E1       | 5                 | 38,00 140,00         | 2664,00          | 4     | 10,66          |
| data                                    |                      | 0E1       | 3                 | 38,00 140,00         | 1 100,00         | 2     | 2,21           |

### **OPTIMIZATION MODULE**

### 8 Optimization

#### Click on Optimize

• Click on **Beam** when you want to optimize a beam

| Explore                                                              | †↓ Export                                    | 📏 Optimize           | ℃ Tigerstop |                 |                         |           |
|----------------------------------------------------------------------|----------------------------------------------|----------------------|-------------|-----------------|-------------------------|-----------|
| <ul> <li>↑* Group by:</li> <li>▼ Filter:</li> <li>☆ demo:</li> </ul> | CODE COMP_ID<br>CODE • PR-WD-CLS-C<br>• main | ⊕⊗<br>18-038x140 ¦⊕⊗ |             |                 |                         |           |
| 1 View                                                               |                                              | <b>(2)</b> S         | elect stock |                 | 3 Optimization settings | 4 Results |
|                                                                      |                                              |                      |             |                 |                         | NEXT      |
| Type of optimati                                                     | ion:                                         |                      | Beam Par    | nel Tile        |                         |           |
| X:                                                                   | WIDT                                         | ΤΗ                   |             | <b>₩</b> ‡      |                         |           |
| Z:                                                                   | HEIG                                         | HT                   |             | <del>~</del> \$ |                         |           |
| Y:                                                                   | LENG                                         | атн                  |             | <b>₩</b> ‡      | HEIGHT                  |           |
|                                                                      |                                              |                      |             |                 | WIDTH                   |           |

#### Click on Panel when you want to optimize a panel

| X:     WIDTH     • •       Z:     THICK     • •       Y:     LENGTH     • • | Type of optimation: |        | Beam Panel Tile |  |
|-----------------------------------------------------------------------------|---------------------|--------|-----------------|--|
| Z: THICK •••<br>Y: LENGTH •••                                               | X:                  | WIDTH  | * *             |  |
| Y: LENGTH + +                                                               | Z:                  | THICK  | * \$            |  |
|                                                                             | Y:                  | LENGTH | <b>▼</b> ‡      |  |

#### Click on NEXT

• You now come to the stock information. Here you can add lengths that you would like to use.

| 🕗 View —                  | 2 Select stock                              |       | 3 Optimi | zation settings |            | 4 Results   |
|---------------------------|---------------------------------------------|-------|----------|-----------------|------------|-------------|
| BACK                      |                                             |       |          |                 |            | SAVE & NEXT |
| Stock inform              | nation                                      |       |          |                 |            | Ċ ⊕         |
| Below you find the        | e stock that matches the data in your view. |       |          |                 |            |             |
|                           | CODE                                        | WIDTH | HEIGHT   | LENGTH          | QUANTITY 🕢 |             |
| ${\boldsymbol{ \oslash}}$ | PR-WD-CLS-C18-038x140                       | 38    | 140      | 12000           | 0          | □           |
| ⊘ ←                       | PR-WD-CLS-C18-038x140                       | 38    | 140      | 8000            | 10         |             |
| ⊘ ←                       | PR-WD-CLS-C18-038x140                       | 38    | 140      | 6000            | 0          | □ ⊖ ←       |

- **LENGTH** = here you fill in the length of the wood
- QUANTITY = here you give in the amount of wood you have in stock. You could also fill in 'o' (zero), then you have an infinite amount in stock.
- Next to quantity you have a **copy-icon**. By pressing this you copy a row.
- When you press the **minus icon**, then you delete a row.
- On the left-hand side you see a **checkmark icon**. When you click on it, it will change to a **ban sign icon**. This means that the wood is no longer in stock and won't be used for the optimization
- Click on SAVE & NEXT

- Fill in the saw width
- Fill in the margin for the left and right end of the beam
  - o Beams:

| View       | Select stock | 3 Optimization settings | 4 Results          |
|------------|--------------|-------------------------|--------------------|
| BACK       |              |                         | START OPTIMIZATION |
| General    |              | Margin                  |                    |
| Saw width: | 4            | Margin left:            | 10                 |
|            |              | Margin right:           | 10                 |

• Panels:

| View Select stock                          | 3 Optimization settings | 4 Results          |
|--------------------------------------------|-------------------------|--------------------|
| ВАСК                                       |                         | START OPTIMIZATION |
| General                                    | Margin                  |                    |
| Saw width:                                 | Margin left:            | 10                 |
| Cut direction.<br>None Horizontal Vertical | Margin right.           | 10                 |
| First.cut:                                 | Margin top:             | 10                 |
|                                            | Margin bottom:          | 10                 |

- Click on START OPTIMIZATION
- The amount of wood you need is now calculated, taking into account to create as little waste as possible.

| 0 | View                        | Select stock                          |        | 🕗 Optimization | settings |          |         | 4 Results |
|---|-----------------------------|---------------------------------------|--------|----------------|----------|----------|---------|-----------|
|   | Download drawings<br>as PDF | Download orderlist<br>as PDF as Excel |        |                |          |          |         |           |
|   |                             | CODE                                  | HEIGHT | WIDTH          | LENGTH   | QUANTITY | % WASTE |           |
|   |                             | PR-WD-CLS-C18-038X140                 | 140    | 38             | 8000     | 10       | 1.19 %  |           |
|   |                             | PR-WD-CLS-C18-038X140                 | 140    | 38             | 12000    | 40       | 1,65 %  |           |
|   |                             |                                       | RESET  |                |          |          | L       | 1         |

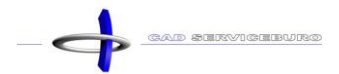

• You can now export an overview in three ways:

#### • Download drawings as PDF

|                                                                                                    | 3018 (1x1E5)          | 1      | 724 (1x1E3) | 1      | 292 (1x1E1) | 12        | 92 (1x1E1) | 1292 (1x1) | E1)        | 1134 (1x0E1) | 1100 (1x08     | E3)   | 1100 (1x0E | :4) |  |
|----------------------------------------------------------------------------------------------------|-----------------------|--------|-------------|--------|-------------|-----------|------------|------------|------------|--------------|----------------|-------|------------|-----|--|
| <ul> <li>3018 (1x1E5)</li> <li>1724 (1x1E3)</li> <li>1292 (1x1E1)</li> <li>1292 (1x1E1)</li> <li>1134 (1x0E1)</li> <li>1100 (1x0E3)</li> <li>1100 (1x0E4)</li> </ul> |                       |        |             |        |             |           |            |            |            |              |                |       |            |     |  |
| Γ                                                                                                    | Material              | LENGTH | WIDTH       | HEIGHT | Quantity    | Cut width | Cuts       | Date       |            | COMP         | ONENTS         |       |            |     |  |
|                                                                                                    | PR-WD-CLS-C18-038X140 | 12000  | 38          | 140    | 1           | 4         | 9          | 17/2/202   | 5 16:59:57 | 1E5,1E       | E3,1E1,0E1,0E3 | 3,0E4 |            |     |  |

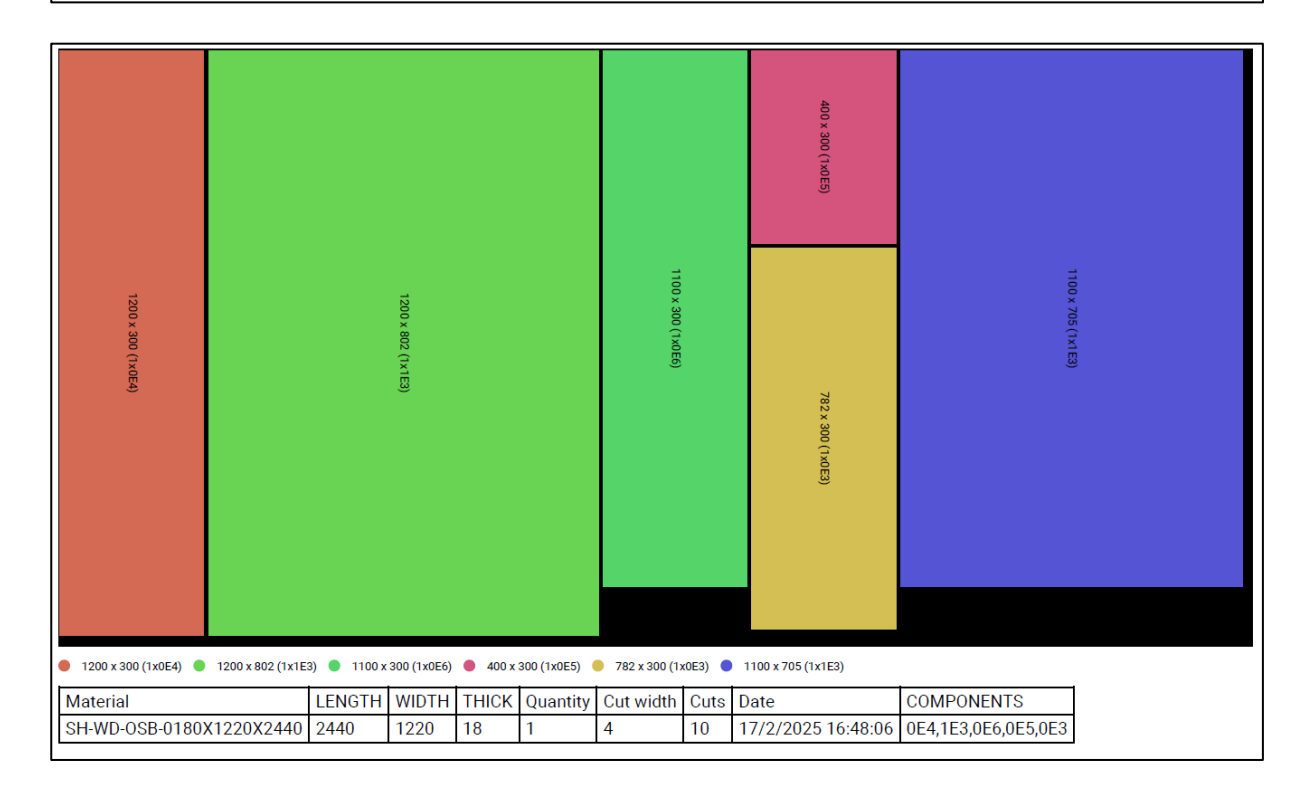

#### Download orderlist as PDF

| HEIGHT                                   | WIDTH                | LENGTH                                                                 | QUANTITY                                                                                                    | WASTE                                                                                                    |  |  |  |  |
|------------------------------------------|----------------------|------------------------------------------------------------------------|----------------------------------------------------------------------------------------------------|----------------------------------------------------------------------------------------------------|--|--|--|--|
| PR-WD-CLS-C18-038X140 140 38 12000 42 1% |                      |                                                                        |                                                                                                    |                                                                                                    |  |  |  |  |
| PR-WD-CLS-C18-038X140 140 38 8000 1 80 % |                      |                                                                        |                                                                                                    |                                                                                                    |  |  |  |  |
|                                          | HEIGHT<br>140<br>140 | HEIGHT         WIDTH           140         38           140         38 | HEIGHT         WIDTH         LENGTH           140         38         12000           140         38         8000 | HEIGHT         WIDTH         LENGTH         QUANTITY           140         38         12000         42           140         38         8000         1 |  |  |  |  |

|                          | NG    |       |        |          |       |
|--------------------------|-------|-------|--------|----------|-------|
| CODE                     | THICK | WIDTH | LENGTH | QUANTITY | WASTE |
| SH-WD-OSB-0180X1220X2440 | 18    | 1220  | 2440   | 119      | 8 %   |
|                          |       |       |        |          |       |

#### Download orderlist as Excel

|   | А                     | В      | С     | D      | E        | F     |
|---|-----------------------|--------|-------|--------|----------|-------|
| 1 | CODE                  | HEIGHT | WIDTH | LENGTH | QUANTITY | WASTE |
| 2 | PR-WD-CLS-C18-038X140 | 140    | 38    | 12000  | 42       | 1%    |
| 3 | PR-WD-CLS-C18-038X140 | 140    | 38    | 8000   | 1        | 80 %  |

|   | А                        | В     | С     | D      | E        | F     |
|---|--------------------------|-------|-------|--------|----------|-------|
| 1 | CODE                     | тніск | WIDTH | LENGTH | QUANTITY | WASTE |
| 2 | SH-WD-OSB-0180X1220X2440 | 18    | 1220  | 2440   | 119      | 8 %   |

### **TIGERSTOP MODULE**

### 9 Tigerstop

#### • Click on **Tigerstop**

| Explore                                                              | †↓ Export                     | <b>&gt;</b> Optimize | 압 Tigerstop |      |                                    |                |  |
|----------------------------------------------------------------------|-------------------------------|----------------------|-------------|------|------------------------------------|----------------|--|
| <ul> <li>↑* Group by:</li> <li>▼ Filter:</li> <li>☆ demo:</li> </ul> | CODE 🕑 🟵<br>NO FILTER CREATED | ⊕⊗                   |             | -    |                                    |                |  |
|                                                                      |                               |                      |             | DOWN | OAD                                |                |  |
|                                                                      | Length                        |                      |             |      | LENGTH                             | <del>~</del> * |  |
| ↓                                                                    | Quantity                      |                      |             |      | COUNT                              | <del>~</del> ‡ |  |
| •                                                                    | Width                         |                      |             |      | WIDTH                              | ▼ ‡            |  |
| •                                                                    | Height                        |                      |             |      | HEIGHT<br>START_ANGX<br>START_ANGY |                |  |
| •                                                                    | StartAngleX                   |                      |             |      |                                    |                |  |
| •                                                                    | StartAngleY                   |                      |             |      |                                    |                |  |
| •                                                                    | EndAngleX                     |                      |             |      | END_ANGX                           | <del>~</del> ‡ |  |
| •                                                                    | EndAngleY                     |                      |             |      | END_ANGY                           | - ÷            |  |
| •                                                                    | New                           |                      |             |      |                                    | • ÷ E          |  |
|                                                                      |                               |                      |             | Œ    | ←                                  |                |  |

- $\circ~$  In the left column you can fill in a description
- In the right column you can choose which **data** you need (you can only select data that is added in the columns section inside the data block)

| Visible columns:   |                    |
|--------------------|--------------------|
|                    | Aa 1.23 123        |
|                    | Aa 1.23 123        |
|                    | Aa 1.23 123        |
| ⊖ width            | Aa 1.23 123        |
|                    | Aa <b>1.23</b> 123 |
| O LENGTH           | Aa 1.23 123        |
|                    | Aa 1.23 123        |
| ⊖ 🖍 TOTAL_LENGTH_M | Aa 1.23 123        |
| ⊖ START_ANGX       | Aa 1.23 123        |
| ⊖ START_ANGY       | Aa 1.23 123        |
|                    | Aa 1.23 123        |
|                    | Aa 1.23 123        |

- By clicking on the **button** on the left of a row you can turn on or off that row
- You can add a new row by clicking on the **plus icon**
- When you want to change the order of the rows, you can grab a row and then move it to a different position
- By clicking on the **minus icon** you delete a row
- Click on DOWNLOAD

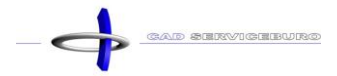

|    | Α      | В     | С      | D     | E          | F          | G        | Н        |
|----|--------|-------|--------|-------|------------|------------|----------|----------|
| 1  | LENGTH | WIDTH | HEIGHT | COUNT | START_ANGX | START_ANGY | END_ANGX | END_ANGY |
| 2  | 2664   | 38    | 140    | 10    | 0          | 0          | 0        | 0        |
| 3  | 186    | 38    | 140    | 5     | 0          | 0          | 0        | 0        |
| 4  | 2262   | 38    | 140    | 2     | 0          | 0          | 0        | 0        |
| 5  | 2664   | 38    | 140    | 2     | 0          | 0          | 0        | 0        |
| 6  | 2664   | 38    | 140    | 4     | 0          | 0          | 0        | 0        |
| 7  | 2176   | 38    | 140    | 2     | 0          | 0          | 0        | 0        |
| 8  | 7384   | 38    | 140    | 1     | 0          | 0          | 0        | 0        |
| 9  | 7384   | 38    | 140    | 1     | 0          | 0          | 0        | 0        |
| 10 | 3574   | 38    | 140    | 5     | 0          | 0          | 0        | 0        |
| 11 | 1860   | 38    | 140    | 1     | 0          | 0          | 0        | 0        |
| 12 | 1860   | 38    | 140    | 1     | 0          | 0          | 0        | 0        |
| 13 | 3556.8 | 38    | 140    | 1     | -35        | 0          | 0        | 0        |
| 14 | 3136.7 | 38    | 140    | 1     | -35        | 0          | 0        | 0        |
| 15 | 2716.6 | 38    | 140    | 1     | -35        | 0          | 0        | 0        |
| 16 | 2296.4 | 38    | 140    | 1     | -35        | 0          | 0        | 0        |
| 17 | 1876.3 | 38    | 140    | 1     | -35        | 0          | 0        | 0        |
| 18 | 3140   | 38    | 140    | 1     | 0          | 0          | 0        | 0        |
| 19 | 1469.5 | 38    | 140    | 1     | 0          | 0          | -35      | 0        |

#### • Open the Excel file that is saved in your download folder

• When you turn off rows or change their position, you will see these changes also in your export file

Example:

|   | А      | В     | С     | D      |
|---|--------|-------|-------|--------|
| 1 | LENGTH | COUNT | WIDTH | HEIGHT |
| 2 | 2664   | 10    | 38    | 140    |
| 3 | 186    | 5     | 38    | 140    |
| 4 | 2262   | 2     | 38    | 140    |
| 5 | 2664   | 2     | 38    | 140    |
| 6 | 2664   | 4     | 38    | 140    |

! Warning, the Tigerstop can only saw beams with a single angled cut. When the beam has a double angled cut, you need to create a BTL-export.

### **ADVANCED EXPORT MODULE**

### 10 Advanced export

Click on Advanced export (you need to have a project opened)

|                                                                                 | ì    |
|---------------------------------------------------------------------------------|------|
| 🖹 demo                                                                          | •    |
| Manage     Select your projects, change your     profile, change your settings, |      |
| Project views See all views in your project                                     |      |
| <ul> <li>Sheating by panels</li> </ul>                                          | 0    |
| <ul> <li>Profiles by panels</li> </ul>                                          | 0    |
| 7.001 HOUT-038x140                                                              | 0    |
| Advanced export Create custom templates to export data                          | your |

- Click on Variables
- Choose a data block
- Fill in a **Description**
- You can create an extra filter
- Choose which data you want to collect underneath VALUE (the data you can choose depends on the data block that you have chosen. The aggregated section of the data block determines which data will be

| processed) exa             | Aa 1.23 123 Total Length (m)   | sum    | ₩ \$             | TOTAL_LENGTH_M + + |
|----------------------------|--------------------------------|--------|------------------|--------------------|
| ↔ Advanced reports         | 🔆 Variables                    |        |                  |                    |
| DATABLOCK                  | DESCRIPTION                    | FILTER | VALUE            | ACTIONS            |
| 7.001 HOUT-038x140 - 7.001 | H0UT-038x14 ▼ 🕈 #m hout 38x140 |        | Total Length (m) | ✓                  |

Click on ADD

Example: you have created a data block with a built-in filter that extracts all sizes of wood with a width of 38mm. You can now use this data block and start adding another filter so that you only extract one height of wood. This way you limit the amount of data blocks you need to create.

| DATABLOCK                       |            | DESCRIPTION    | FILTER                             |
|---------------------------------|------------|----------------|------------------------------------|
| - 7000 HOUT-038 - 7000 HOUT-038 | <b>+</b> ‡ | #m hout 38x235 | CODE - PR-WD-CLS-C18-038x235 ) 🕂 Ӿ |

- Create a new **Excel file**
- Create your own template

#### Example:

|   | А | В               | С   | D       | E            |
|---|---|-----------------|-----|---------|--------------|
| 1 |   |                 |     |         |              |
| 2 |   | HOUT            |     |         | € 0,00       |
| 3 |   | Houtsectie      | # m | Prijs/m | Totaal prijs |
| 4 |   | CLS-C18-038x089 |     | €2,15   | € 0,00       |
| 5 |   | CLS-C18-038x140 |     | €3,40   | € 0,00       |
| 6 |   | CLS-C18-038x235 |     | € 5,82  | € 0,00       |
| 7 |   |                 |     |         |              |

- Go back to the Material Reporting Tool
- Click on the copy-icon (by clicking on this icon you copy a code that you need to add to your Excel template)

| CODE | DATABLOCK                                   | DESCRIPTION    | FILTER                       | VALUE                                                   | ACTIONS |
|------|---------------------------------------------|----------------|------------------------------|---------------------------------------------------------|---------|
| •    | 038<br>7.000 HOUT-038                       | #m hout 38x235 | CODE - PR-WD-CLS-C18-038x235 | Total Length (m)<br><i>Value:</i><br>485.81499999999977 | ⋳       |
| Ū    | •••••• 7.000 HOUT-<br>038<br>7.000 HOUT-038 | #m hout 38x089 | CODE - PR-WD-CLS-C18-038x089 | Total Length (m)<br><i>Value: 107.822</i>               | Θ       |
| Ū    | ••••• 7.000 HOUT-<br>038<br>7.000 HOUT-038  | #m hout 38x140 | CODE - PR-WD-CLS-C18-038x140 | Total Length (m)<br><i>Value:</i><br>551.1206000000001  | Θ       |

#### • Minus icon = delete a row

- Open the Excel file and paste the code in the correct cell
- Your Excel file will look like this:

|   | А | В               | С           | D       | E            |  |
|---|---|-----------------|-------------|---------|--------------|--|
| 1 |   |                 |             |         |              |  |
| 2 |   | HOUT            |             |         | #WAARDE!     |  |
| 3 |   | Houtsectie      | # m         | Prijs/m | Totaal prijs |  |
| 4 |   | CLS-C18-038x089 | fw7v4c6lif8 | €2,15   | #WAARDE!     |  |
| 5 |   | CLS-C18-038x140 | dbu9md92b2c | €3,40   | #WAARDE!     |  |
| 6 |   | CLS-C18-038x235 | dq02fg98tta | € 5,82  | #WAARDE!     |  |
| 7 |   |                 |             |         |              |  |

- SAVE
- **Close** the Excel file

- Go back to the Material Reporting Tool
- Click on Advanced reports

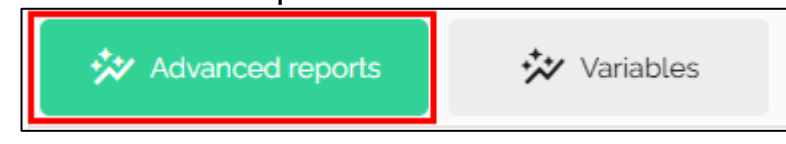

Click on ADD EXCEL REPORT

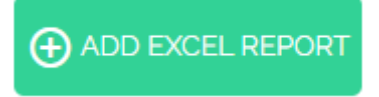

• Select the Excel file that you created

| 🧿 Openen                                                                                    |             |        |            |                               |              | ×    |
|---------------------------------------------------------------------------------------------|-------------|--------|------------|-------------------------------|--------------|------|
| $\leftarrow$ $\rightarrow$ $\checkmark$ $\uparrow$ $\blacksquare$ > Deze pc >               | Desktop >   | ~      | Ō          | ,○ Zoeken in De               | sktop        |      |
| Organiseren 🔻 Nieuwe map                                                                    |             |        |            | :<br>:<br>:<br>:              | •            | ?    |
| <b>1</b> C H .                                                                              | Naam        | Gewij  | zigd op    | Туре                          |              | Gr ^ |
| 🖈 Shelle toegang                                                                            | 💵 demo.xlsx | 26-2-2 | 2025 13:46 | 6 Microsof                    | t Excel-w    |      |
| <ul> <li>OneDrive</li> <li>OneDrive - Personal</li> <li>Deze pc</li> <li>Netwerk</li> </ul> |             |        |            |                               |              |      |
|                                                                                             |             |        |            |                               |              | ~    |
| Bestandsnaar                                                                                | n:          |        | ~          | Alle bestanden (*.*<br>Openen | )<br>Annuler | en . |

- Click on **Open**
- Fill in a name for your template (example: demo)

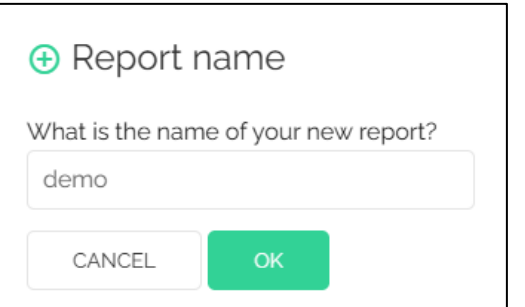

• Click on **OK** 

! Warning, when you make changes to the template you need to reload this template in your Material Reporting Tool. Delete the previous template when you want to remain the same name.

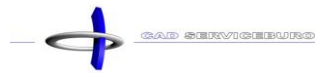

• The template is now added to the Material Reporting Tool (you can see which variables are used)

| <b>±</b> demo  |   |                                                           |
|----------------|---|-----------------------------------------------------------|
| 7.000 HOUT-038 |   | #m hout 38x235<br>Total Length (m,<br>485.814999999999977 |
| 7.000 HOUT-038 |   | #m hout 38x089<br>Total Length (m,<br>107.822             |
| 7.000 HOUT-038 | Θ | #m hout 38x140<br>Total Length (m,<br>551.12060000000     |

- Click on the **template**
- Open the Excel file that is in your download folder

|   | А | В               | С      | D                     | E            |  |
|---|---|-----------------|--------|-----------------------|--------------|--|
| 1 |   |                 |        |                       |              |  |
| 2 |   | HOUT            |        |                       | € 4.933,07   |  |
| 3 |   | Houtsectie      | # m    | Prijs/m               | Totaal prijs |  |
| 4 |   | CLS-C18-038x089 | 107,82 | €2,15                 | € 231,82     |  |
| 5 |   | CLS-C18-038x140 | 551,12 | €3,40                 | € 1.873,81   |  |
| 6 |   | CLS-C18-038x235 | 485,82 | € 5 <mark>,</mark> 82 | € 2.827,44   |  |
| 7 |   |                 |        |                       |              |  |